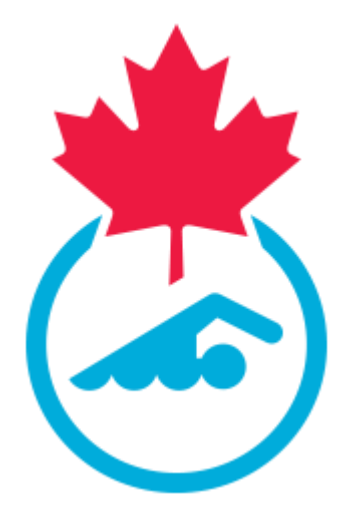

# Swimming Canada 2023-2024 Club Registrar Guide

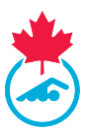

# **TABLE OF CONTENTS**

| Section 1: Getting started                                        | 4  |
|-------------------------------------------------------------------|----|
| 1.1 National Registration Manual                                  | 4  |
| 1.2 How to Access the System                                      | 4  |
| 1.3 Available Menu Items                                          | 5  |
| 1.4 First Time Logging In & Updating Information                  | 5  |
| Section 2: User Management                                        | 6  |
| 2.1 Meet Managers                                                 | 6  |
| 2.2 Support Staff                                                 | 7  |
| 2.3 Volunteers                                                    | 9  |
| Section 3: Swimmer Registration                                   | 10 |
| 3.1 Overview of Swimmer List                                      | 10 |
| 3.2 Swimmer Status                                                | 10 |
| 3.2.1 List of Different Swimmers' Status                          | 10 |
| 3.2.2 Viewing the Different Statuses                              | 11 |
| 3.3 Reviewing Swimmer Registration List                           | 11 |
| 3.4 Adding Previously Registered Swimmers                         | 12 |
| 3.5 Adding New Swimmers                                           | 15 |
| 3.5.1 Manually Adding New Swimmers                                | 15 |
| 3.5.2 Adding Multiple New Swimmers using the Excel Upload Feature | 17 |
| 3.6 Editing Swimmer's Information                                 | 19 |
| 3.7 Swimmer Registration                                          | 19 |
| Step 1: Assigning Swimmers to a Registration Category             | 19 |
| Step 2: Generating Swimmer Invoices                               | 20 |
| Step 3: Submit payment to the PSO as per the provincial procedure | 21 |
| Step 4: Completing Swimmer Requirements                           | 21 |
| 3.8 Swimmer Transfers                                             | 22 |
| 3.8.1 Transfers to the Club                                       | 22 |
| 3.8.2 Transfer out of the club                                    | 24 |
| 3.9 Update Roster on Team Manager Program                         |    |
| 3.10 Swimmer Lookup                                               |    |
| Section 4: Coach Registration                                     | 25 |
| 4.1 The Coach Registration Process                                | 25 |
|                                                                   |    |

Club Registrar Guide | Page 2 Last Update: 8/22/2023

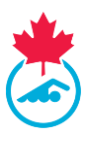

| Step 1: Review Coach List                          | 25 |
|----------------------------------------------------|----|
| Step 2: Adding new Coaches                         | 26 |
| Step 3: Assigning a Coach Registration Category    | 27 |
| Step 4: Generate PSO and CSCA Invoices             | 27 |
| Step 5: Submit Payment to PSO and CSCA             | 28 |
| Step 6: Completing Coach Registration Requirements | 28 |
| 4.2 PSO Coach Requirements                         | 28 |
| 4.3 CSCA Screening                                 | 29 |
| 4.4 Coach Lookup                                   |    |
| 4.5 Editing Coach Information                      |    |
| 4.6 Upgrading a Coach's Registration Category      |    |
| 4.7 Coach Affiliation with Multiple Clubs          |    |
| 4.8 Coach Status                                   | 31 |
| 4.9 Sending Coaches their Login crednetials        | 32 |
| 4.10 Exporting the Coach List                      |    |
| Section 5: Reports                                 |    |
| Section 6: Linked Accounts                         | 33 |
| 6.1 Accessing Linked Accounts Page                 | 33 |
| 6.2 Linking a New Account                          |    |
| 6.3 Deleting a Linked Account                      |    |
| 6.4 Switching between Linked Accounts              | 35 |
| Section 7: Troubleshooting and Support             | 35 |

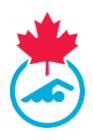

# **SECTION 1: GETTING STARTED**

#### **1.1 National Registration Manual**

The National Registration Procedures and Rules Manual is located in the resources on the registration login page at <a href="http://www.swimming.ca/registration">http://www.swimming.ca/registration</a>, or can be found by using the search tool on the swimming.ca site. Each Provincial Swimming Office (PSO) may also have a provincial registration document. Please contact your PSO to obtain the location of their documentation.

### 1.2 How to Access the System

Access to the Registration, Tracking and Results System (RTR) for Club Registrars is provided by the PSO once the club has been activated and met the club registration requirements. The Club Registrar will receive an email from the RTR once their account has been created or re-activated by their Provincial Registrar. This email will contain the initial username and password used to login into the system. These credentials will need to be updated upon the first login.

To login to the RTR, visit https://www.swimming.ca/registration

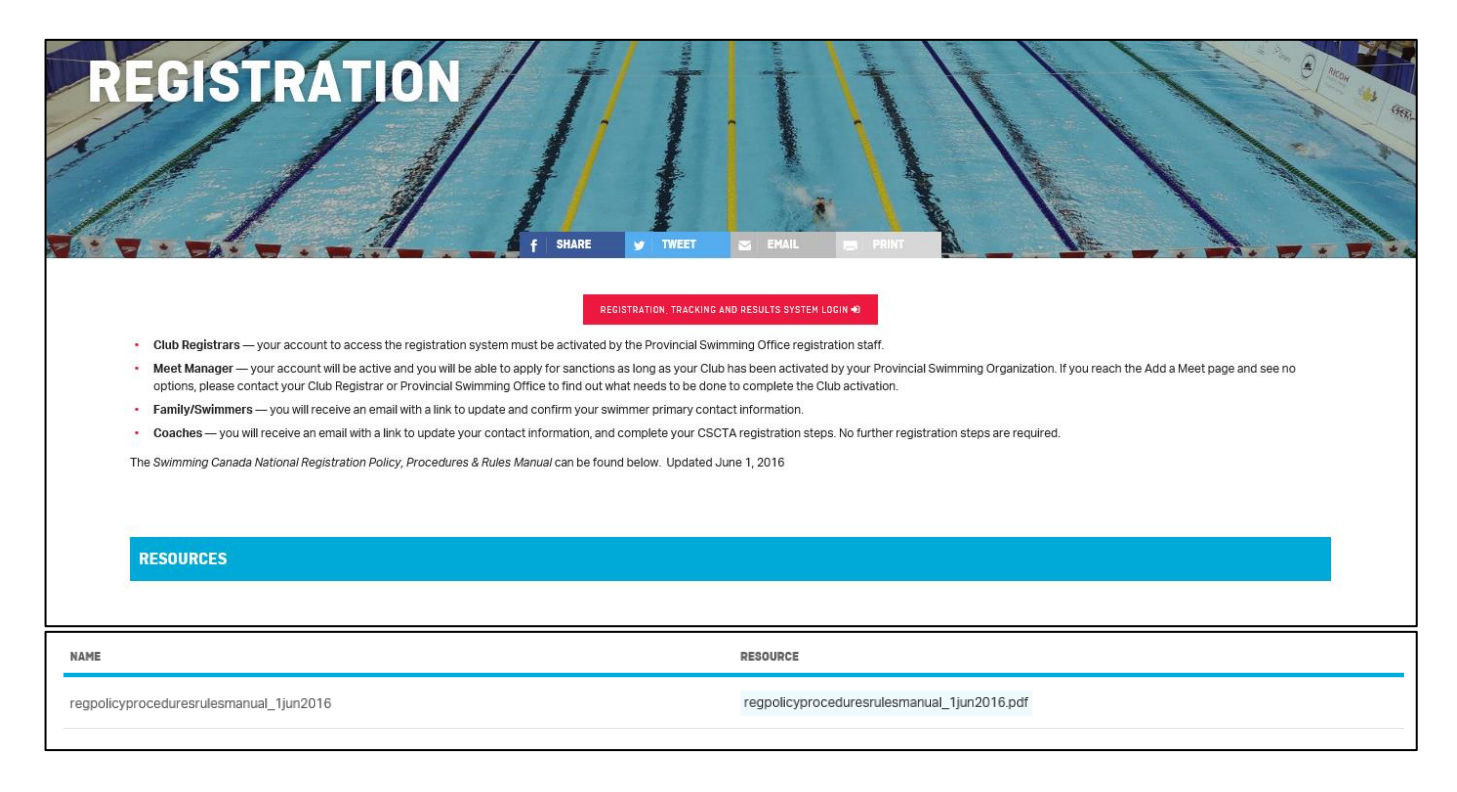

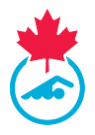

# **1.3 Available Menu Items**

There are several tools available to the Club Registrar account. Each of which are designed to provide methods to manage swimmers, coaches, meet managers and accounting for the club.

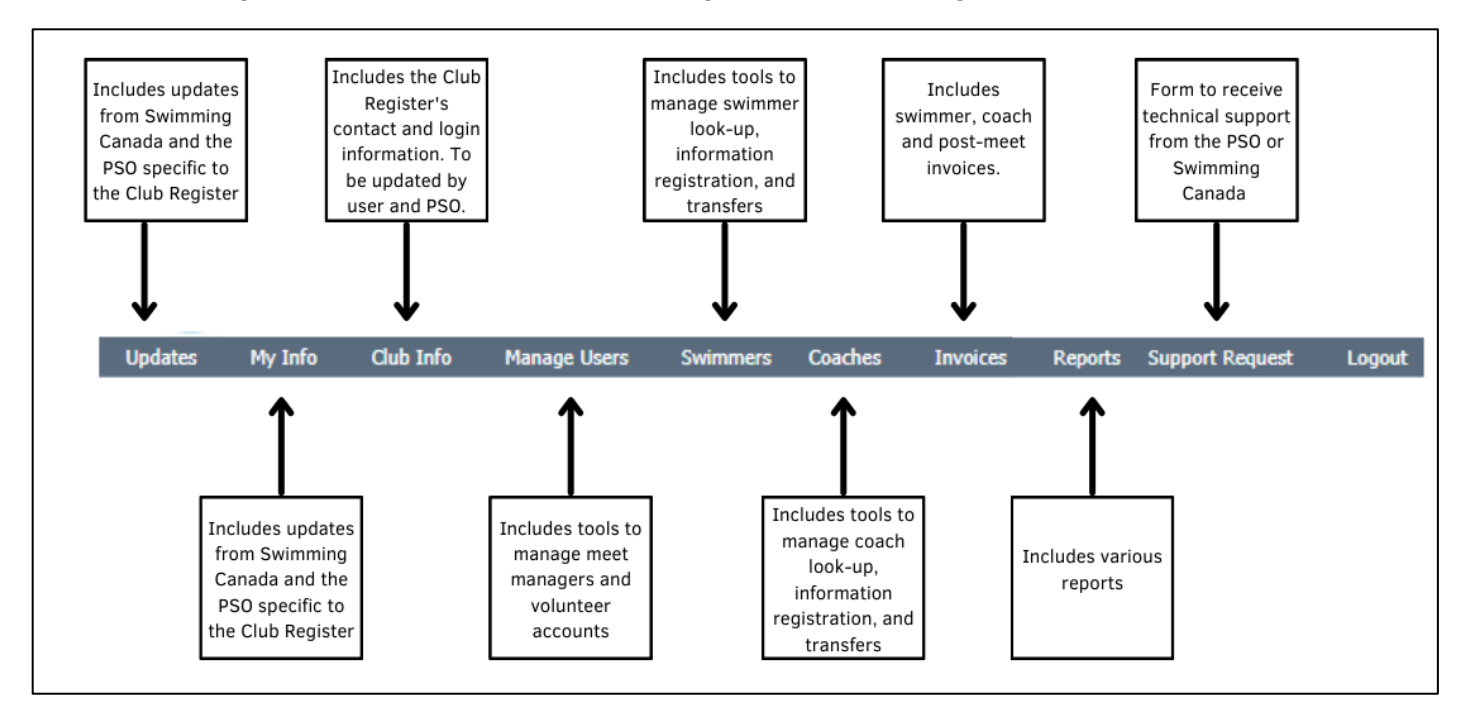

# 1.4 First Time Logging In & Updating Information

- 1. Upon the first-time logging in, you will be brought to the *My Info* page to update all contact information.
- 2. Update any contact information listed there.
- 3. Use this same section to update the username and password for the account. Every time beyond this when logging in, the *Updates* page will be the landing page.

| My Info         |                     |           |              |
|-----------------|---------------------|-----------|--------------|
| * mandatory fie | elds                |           | Save         |
| First Name      | Swimming            | Last Name | Canada       |
| Email           | support@swimming.ca | Title     |              |
| Phone           | 613-260-1348        | Fax       | 613-260-0804 |
| Username        | sncregister         | Password  | •••••        |
| Language:       |                     |           |              |
|                 |                     |           |              |
|                 |                     |           |              |

Note: The passwords for the Club Registrar accounts are reset at the start of every season.

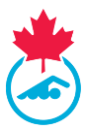

4. Next, visit the *Club Info* page to confirm club information.

| Updates | My Info | Club Info | Manage Users | Swimmers | Coaches | Invoices | Reports | Support Request | Logout |
|---------|---------|-----------|--------------|----------|---------|----------|---------|-----------------|--------|

5. Ensure that the primary address information, contact information and mailing address information are accurate.

| Club Information     |      |                                            |            |   |                     | Logged in as Swimming Canada - Test |
|----------------------|------|--------------------------------------------|------------|---|---------------------|-------------------------------------|
| * mandatory fields   |      |                                            |            |   | Save                |                                     |
| Primary Location     |      |                                            |            |   |                     |                                     |
| Club Registrar:      |      | Swimming Canada - Test                     | Email:     |   | support@swimming.ca |                                     |
| Club Name:           | . •  | Swimming Canada                            | Club Code: |   | SNCSTAFF            |                                     |
| Address 1:           | . •  | 307 Gilmour St                             | Address 2: |   |                     |                                     |
| City:                |      | Ottawa                                     | Province:  |   | Swimming Canada 🗸   |                                     |
| Postal Code:         |      | K2P 0P2                                    | Phone:     | • | 613-260-1348 Ext:   |                                     |
| Website:             |      |                                            | Fax:       |   |                     |                                     |
| Mailing Address      |      |                                            |            |   |                     |                                     |
| Use the above addres | s as | mailing address                            |            |   |                     |                                     |
|                      |      |                                            |            |   |                     |                                     |
| Address 1:           |      | 307 Gilmour St                             | Address 2: |   |                     |                                     |
| City:                | . *  | Ottawa                                     | Province:  |   | Swimming Canada 🗸   |                                     |
| Postal Code:         | . *  | K2P 0P2                                    |            |   |                     |                                     |
| Club Type            | •    | Age Group Club, Masters, University, Other |            |   |                     |                                     |
|                      |      |                                            |            |   |                     |                                     |

# **SECTION 2: USER MANAGEMENT**

The Club Registrar is responsible for creating and maintaining accounts for the following individuals within their club:

- Meet Manager
- Support Staff
- Volunteer

#### 2.1 Meet Managers

The Meet Manager has the ability to add and manage meets and is a required user in order for the club to use the RTR to manage meets.

Before the Club Registrar begins the process of adding meet managers for the current season, they should clean up the club *User List*, removing any meet managers that will not be active.

1. To manage Meet Manager accounts in the system, go to the *Manage Users* option in the top menu bar, and then select *Meet Managers*.

| Updates | My Info | Club Info | Manage Users  | Swimmers | Coaches | Invoices | Reports | Support Request | Logout |
|---------|---------|-----------|---------------|----------|---------|----------|---------|-----------------|--------|
|         |         |           | Meet Managers |          |         |          |         |                 |        |
|         |         |           | Volunteers    |          |         |          |         |                 |        |
|         |         |           | Support Staff |          |         |          |         |                 |        |

Club Registrar Guide | Page 6 Last Update: 8/22/2023

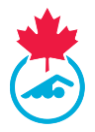

- 2. A list of meet managers user accounts associated with the club will be displayed.
  - a. From this list, the Club Registrar can either change the status of the account, delete the account, or go to the editing form by using the pencil *p* icon.

| Meet Manager       |              |                    |               |                |          |      |        |
|--------------------|--------------|--------------------|---------------|----------------|----------|------|--------|
| Status: Show All 🗸 | Show Set     | Status Add New Ser | nd Login Info |                |          |      |        |
| First Name         | Last Name    | Email              | Title         | Phone          | Status   | Edit | Delete |
| Test               | Meet Manager | rick@swimming.ca   | Test          | 613-260-1348() | Inactive | ø    | 8      |
|                    |              |                    |               |                |          |      |        |

- 3. Use the *Add New* button to create a new Meet Manager account.
  - a. Fill out all the required fields, and then once completed, hit *Save*. This will activate the Meet Manager for the season.
  - b. This will dispatch an email to the email address used in the form with the login credentials for the Meet Manager.

*Note*: The username and password will be automatically generated. The Meet Manager can edit these when logged into their account

| Meet Manager       |   |                |            |             |
|--------------------|---|----------------|------------|-------------|
| * mandatory fields |   |                |            | Save Cancel |
| First Name:        | * | <u><u></u></u> | Last Name: | *           |
| Title:             |   |                | Email:     | *           |
| Phone:             | * |                |            |             |

 To activate a returning Meet Manager, Select all Meet Managers to activate for the current season, select the status of *Active* from the dropdown menu and click *Set Status*. This will dispatch the email to Meet Manager.

#### 2.2 Support Staff

The Club Registrar is responsible for adding Support Staff to the RTR for the purpose of being permitted on deck at Swimming Canada National Events. Support Staff who are not registered in the RTR will not be permitted on deck at Swimming Canada National Events.

**Swimming Canada National Events** include Trials, Canadian Swimming Championships, Eastern/Western Championships, Canadian Swimming Open, Ken Demchuk International Invitational and Canadian Masters Swimming Championships

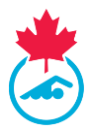

1. To manage Support Staff accounts in the RTR, go to the *Manage Users* option in the top menu bar, and then select *Support Staff*.

| Updates | My Info | Club Info | Manage Users  | Swimmers | Coaches | Invoices | Reports | Support Request | Logout |
|---------|---------|-----------|---------------|----------|---------|----------|---------|-----------------|--------|
|         |         |           | Meet Managers |          |         |          |         |                 |        |
|         |         |           | Volunteers    |          |         |          |         |                 |        |
|         |         |           | Support Staff | ]        |         |          |         |                 |        |

- 2. A list of support staff user accounts associated with the club will be displayed. From this list, the Club Registrar can either change the status of the account, delete the account, or edit account information using the pencil *✓* icon.
- 3. Click *Add New* to create a new Support Staff account. This will bring up the form to add a new Support Staff user.
  - a. Fill out all the required fields, and then once completed, hit Save.

| Support Staff      | List |                                                                                                    |            |             |
|--------------------|------|----------------------------------------------------------------------------------------------------|------------|-------------|
| * mandatory fields |      |                                                                                                    |            | Save Cancel |
| First Name:        | *    |                                                                                                    | Last Name: | *           |
| Gender:            | *    | Please Select 🗸                                                                                                    | Email:     | *           |
| Role               | *    | Please Select<br>Please Select<br>Physiotherapist<br>Massage Therapist<br>Athletic Therapist<br>Team Manager<br>Chaperone<br>Other |            |             |

- b. This will dispatch an email to the email address used in the form with the login credentials for the Support Staff.
- c. Upon receipt of the email, the Support Staff user will be required to login to the RTR and complete additional information including signing the Acknowledge of Assumption and Risk form.

*Note:* The Support Staff will not have a *Registered* status until they have signed the Acknowledgement of Assumption and Risk form and completed their profile.

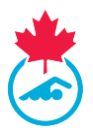

### **2.3 Volunteers**

The Club Registrar has the option to add contact information for volunteers to the RTR. Volunteers will not have user accounts.

1. To manage Volunteers in the RTR, go to the *Manage Users* option in the top menu bar, and then select *Volunteers*.

| _       |         |           |               |          |         |          |         |                 |        |
|---------|---------|-----------|---------------|----------|---------|----------|---------|-----------------|--------|
| Updates | My Info | Club Info | Manage Users  | Swimmers | Coaches | Invoices | Reports | Support Request | Logout |
|         |         |           | Meet Managers |          |         |          |         |                 |        |
|         |         |           | Volunteers    |          |         |          |         |                 |        |
|         |         |           | Support Staff |          |         |          |         |                 |        |

- 2. A list of volunteers associated with the club will be displayed. All volunteers will have a status of *Inactive*.
  - a. From this list, the Club Registrar can either delete the account or edit contact information using the pencil 🖉 icon.

|            |           |              |              |                     | Export   | Add New             |
|------------|-----------|--------------|--------------|---------------------|----------|---------------------|
| First Name | Last Name | Position     | Phone        | Email               | Edit     | Delete              |
| Gabby      | Faoro     | Board Member | 613-260-1348 | gfaoro@swimming.ca  | ľ        | 8                   |
| Erica      | Newman    | Secretary    | 613-260-1348 | enewman@swimming.ca | ø        | 3                   |
| 1          |           |              |              |                     | Page 1 o | f <b>1</b> (2 items |

3. Use the *Add New* button to create a new Volunteer. Fill out all the required fields, and then once completed, hit *Save*. This will activate the volunteer for the season.

| Volunteers         |   |             |             |
|--------------------|---|-------------|-------------|
| * mandatory fields |   |             | Save Cancel |
| First Name:        | + |             |             |
| Last Name:         | * |             |             |
| Position:          | ٠ | President 🗸 |             |
| Phone:             |   |             |             |
| Email:             | • |             |             |

- 4. To activate a returning Volunteer, select all volunteers to activate for the current season, select the status of *Active* from the dropdown menu and click *Set Status*.
- 5. The Club Registrar can also export the list of Volunteers to Excel by clicking *Export*

|            |           |              |              |                     | Export   | Add New              |
|------------|-----------|--------------|--------------|---------------------|----------|----------------------|
| First Name | Last Name | Position     | Phone        | Email               | Edit     | Delete               |
| Gabby      | Faoro     | Board Member | 613-260-1348 | gfaoro@swimming.ca  | ľ        | 8                    |
| Erica      | Newman    | Secretary    | 613-260-1348 | enewman@swimming.ca | ľ        | 3                    |
| 1          |           |              |              |                     | Page 1 o | f <b>1</b> (2 items) |

Club Registrar Guide | Page 9 Last Update: 8/22/2023

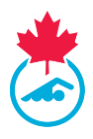

# **SECTION 3: SWIMMER REGISTRATION**

# **3.1 Overview of Swimmer List**

The Club Registrar has access to different capabilities on swimmer page is:

*Filters* – Located at the top, the Club Register can utilize the different filters to search for specific swimmers. These filters include season, group type, registration type and swimmer registration status.

*Main Menu Buttons* – Located at the top are various buttons that can perform different functions Specific instructions to utilize these different buttons will be discussed later in this section.

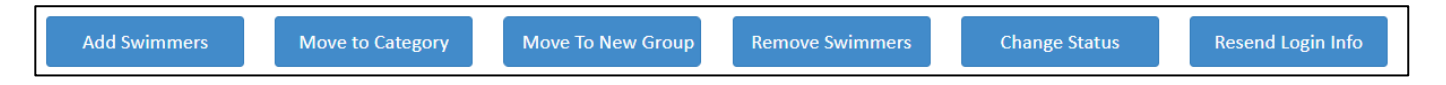

*Declarations* – The declarations column of the swimmer's menu now will feature different icons to represent a swimmer's declaration for Canadian citizenship, Indigenous Status and Impairment.

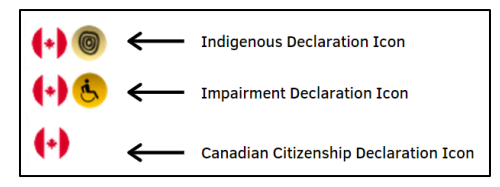

*Action Buttons* – The action buttons located under the *Action* column prompt the RTR to perform different functions.

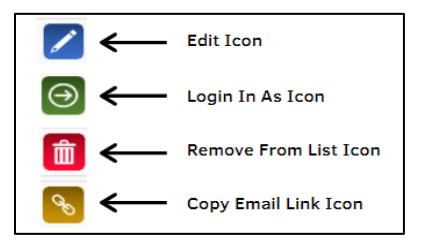

# **3.2 Swimmer Status**

#### 3.2.1 List of Different Swimmers' Status

Every swimmer entered in the system will have a status listed in their profile. This status defines where the swimmer registration sits in the RTR.

- Inactive The swimmer is registered, but the swimmer was manually moved to inactive.
- *Pending* The swimmer profile is entered in the system, but registration has not been initiated.
- Invoice Pending The swimmer has been placed in a category and requires an invoice to be generated.
- **Pending PSO Approval** The invoice has not been paid to the PSO.

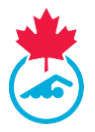

- *Account Pending* The invoice has been paid, but the Primary Contact has not confirmed swimmer information.
- *Registered* Registration has been completed; invoice is paid, and swimmer account updated.

### Other possible statuses include:

- *Completed* This occurs when the swimmer view is on a previous season.
- Deceased In the unfortunate event of a death,
- **Upgrade Pending** The swimmers registration category has been upgraded and is waiting on an invoice to be generated and paid.
- **Suspended** Swimmer whose registration has been suspended due to disciplinary action initiated and/or approved by Swimming Canada and the PSO.

### **3.2.2 Viewing the Different Statuses**

- 1. Located in the top right-hand corner of the *Swimmers* page, will be the number of swimmers with each swimmer status will be listed as well as the total number of swimmers on the swimmers list.
- 2. Using the *All Statuses* button, select the desired status in which you want to view from the dropdown menu then click the *Apply Filters* button.

```
Invoice Pending : 9
PSO Pending : 4
Account Pending : 1
Registered : 5
All Swimmers : 37
```

# **3.3 Reviewing Swimmer Registration List**

It is recommended that prior to the process of adding new swimmers for the current season, Club Registrars should first review the club's current swimmer registration list to remove swimmers who will not be returning.

Swimmers can be removed from the registration list in one of two ways:

1. Next to the Swimmer ID's box, select the check box of all the swimmers you wish to remove from the registration list.

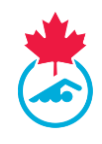

| * -        | WELCOME TO THE     | E SWIMMING CANADA RE                | GISTRATIO  | IN TRACKIN      | G AND RESULTS SYSTEM (R | TR)   |               |            |                 |              |         | EN FR                          |
|------------|--------------------|-------------------------------------|------------|-----------------|-------------------------|-------|---------------|------------|-----------------|--------------|---------|--------------------------------|
|            | updates myinfo (   | 2.UB INFO MANAGE USERS + SWIMHERS + | GROUPS COA | CHES + INVOICES | ■ REPORT                |       |               |            |                 |              |         | ERICA NEW                      |
|            | Swimmer Lis        | st                                  |            |                 |                         |       |               |            |                 |              |         | Invoice Pending                |
|            | 2021-2022          | ✓All Reg Type                       | ~          | All Groups      | ✓ All statuses          | •     | Apply Filters | Export     | to CSV          |              |         | PSO Pending<br>Account Pending |
|            | Add Swimmers       | Move to Catego                      | nv l       | Move To N       | lew Remove              |       | Change Status | Resend L   | ogin Info       |              |         | Registered<br>All Swimmers     |
|            |                    |                                     |            | Group           | Swimmers                |       |               |            |                 |              |         |                                |
| <b>x</b> - | 4                  |                                     |            |                 |                         |       |               |            |                 | Sea          | rch:    | ŀ                              |
|            | ID ID              | Swimmer                             | Gender     | DOB             | Category                | Group | Registered    | Status     | Account Updated | Declarations | Actions |                                |
|            | 129159632          | Loucks_SB1, Rick                    | Male       | 1986-01-01      |                         |       |               | Pending    |                 | (+) 😓 🌜      | 1       |                                |
|            | ☑ <u>129209637</u> | Newman, Erica                       | Female     | 1994-05-17      | Masters - Testing       |       | 2021-08-31    | Registered | <b>~</b>        | (+)          | Z 🕘 💊   |                                |
|            | D 120195004        | Test Race Again                     | Male       | 1979-01-01      | Masters - Testing       |       | 2021-11-03    | Registered |                 | (.)          |         |                                |

2. Once all swimmers have been selected, press the *Remove Swimmers* button.

| *               | WELCOME TO THE SWIMMING CANADA REGI             | STRATION TRACKIN          | G AND RESULTS SYSTEM (R | TR)              |            |                                                                                                    |              |         | EN FR               |
|-----------------|-------------------------------------------------|---------------------------|-------------------------|------------------|------------|----------------------------------------------------------------------------------------------------|--------------|---------|---------------------|
|                 | UPDATES MYINFO CLUBINFO MANAGEUSERS • SWMMERS • | GROUPS COACHES - INVOICES | ✓ REPORT                |                  |            |                                                                                                    |              |         | ERICA NEWMAN +      |
| ed              | Swimmer List                                    |                           |                         |                  |            |                                                                                                    |              |         | Invoice Pending : 0 |
| npoard          |                                                 | All Crowns                | All attatuses           | Annlu Eiltere    | Emorte     | - C91                                                                                                    |              |         | PSO Pending : 0     |
| a               |                                                 | -Air Groups-              |                         | Apply mens       | Export to  |                                                                                                    |              |         | Registered : 2      |
| thes            | Add Swimmers Move to Category                   | Move To<br>Group          | New Remove<br>Swimmers  | Change Status    | Resend Log | gin Info                                                                                                    |              |         | All Swimmers : 3    |
| Rogistar        | 4                                               |                           |                         |                  |            |                                                                                                    |              |         | Þ                   |
| urces           |                                                 |                           |                         |                  |            |                                                                                                    | Sear         | rch:    |                     |
| fanage          | ID Swimmer                                      | Gender DOB                | Category                | Group Registered | Status     | Account Updated                                                                                                    | Declarations | Actions |                     |
| inked<br>counts | ✓ <u>129159632</u> Loucks_SB1, Rick             | Male 1986-01-01           |                         |                  | Pending    |                                                                                                    | (+) 🖲 🕙      |         |                     |
|                 | ☑ <u>129209637</u> Newman, Erica                | Female 1994-05-17         | Masters - Testing       | 2021-08-31       | Registered | <b>~</b>                                                                                                    | (+)          |         |                     |
|                 | 129186004         Test, Race Again              | Male 1979-01-01           | Masters - Testing       | 2021-11-03       | Registered | <ul> <li>Image: A set of the set of the</li></ul> | •            | Z 🕘 💊   |                     |
|                 | Showing 1 to 3 of 3 entries                     |                           |                         |                  |            |                                                                                                    |              |         |                     |

- 3. A prompt will then pop up and will ask you to confirm if all swimmer(s) in the drop-down menu should be removed. Click *Yes* to remove the swimmers from the swimmers list.
- 4. To remove swimmers individually, you can select *Remove from List* under the Actions column of the swimmer you wish to remove from the registration list.

*Note:* Removing Swimmers from the Swimmer list does not delete them from the RTR. A swimmer that has been removed can be re-added at a later date.

# **3.4 Adding Previously Registered Swimmers**

A previously registered swimmer is classified as a swimmer who was registered with any club affiliated with Swimming Canada but does not appear on your club's swimmer registration list.

*Note:* Before registering swimmers, please make sure you have the following information for each returning swimmer: name, gender, date of birth or Swimmer ID #. Be sure to have the current primary contact email to update if needed.

1. Previously registered swimmers can be added to your swimmer list utilizing the *Add Swimmers* button located at the top of the main menu page.

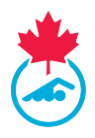

| W | VELCOME TO TH   | E SWIMMING CANADA RE             | GISTRATIO    | IN TRACKIN         | G AND RESULTS SYSTEM (            | RTR)  |               |            |                 |                          |         | EN                   |
|---|-----------------|----------------------------------|--------------|--------------------|-----------------------------------|-------|---------------|------------|-----------------|--------------------------|---------|----------------------|
|   | UPDATES HY INFO | OLURINFO MANAGE USERS + SMIMMERS | - GROUPS DOM | cies + Invoices    | • REPORT • SUPPORT REQUEST LOCOUT |       |               |            |                 |                          |         | 680                  |
|   | Swimmer Li      | st                               |              |                    |                                   |       |               |            |                 |                          |         | Invoice Pen          |
|   | 2021-2022       | ← All Reg Type…                  | ~            | All Groups         | ✓ All statuses                    | ~     | Apply Filters | Expor      | t to CSV        |                          |         | Account Peni         |
|   | Add Swimme      | Move to Catego                   | pry          | Move To M<br>Group | lew Remove<br>Swimmers            |       | Change Status | Resend     | Login Info      |                          |         | Registe<br>All Swimn |
|   | <.              |                                  |              |                    |                                   |       |               |            |                 |                          |         | Þ                    |
|   |                 |                                  |              |                    |                                   |       |               |            |                 | Sea                      | irch:   | _                    |
|   | D ID            | Swimmer                          | Gender       | DOB                | Category                          | Group | Registered    | Status     | Account Updated | Declarations             | Actions |                      |
|   | 129159632       | Loucks_S81, Rick                 | Male         | 1986-01-01         |                                   |       |               | Pending    |                 | (+) <mark>&amp;</mark> & | 2 💼 😔   |                      |
|   | 129209637       | Newman, Erica                    | Female       | 1994-05-17         | Masters - Testing                 |       | 2021-08-31    | Registered | ×               | (•)                      | Z 🕘 💊   |                      |
|   | 129186004       | Test, Race Again                 | Male         | 1979-01-01         | Masters - Testing                 |       | 2021-11-03    | Registered | ×               | (+)                      | Z 🕘 💊   |                      |
|   | (han 1          |                                  |              |                    |                                   |       |               |            |                 |                          |         |                      |

 Input the individual's Swimmer ID **OR** fill in the name, gender and date of birth to fields then click *Add* to find the swimmer's account. You can use the <u>Swimmer Lookup</u> tool to search for the swimmer.

| URNING SWIMMERS | – Please enter Swimmer ID <u>OR</u> Fir | st Name, Last Name, Gender, Date o | f Birth and Email Address. Choos | e File No file chosen | Import From Excel |
|-----------------|-----------------------------------------|------------------------------------|----------------------------------|-----------------------|-------------------|
| mmer ID         | Last Name                               | First Name                         | Gender                           | Date Of Birth         | E-mail Address    |
| 29068750        |                                         |                                    | Male OFemale                     |                       |                   |
| dd              |                                         |                                    |                                  |                       |                   |
| uu j            |                                         |                                    |                                  |                       |                   |
|                 |                                         |                                    |                                  |                       |                   |
|                 |                                         |                                    |                                  |                       |                   |

OR

| Register New Swimn                              | ners                     |                                                     |                                        |                                                 |                       |              |                                      |                   |
|-------------------------------------------------|--------------------------|-----------------------------------------------------|----------------------------------------|-------------------------------------------------|-----------------------|--------------|--------------------------------------|-------------------|
| NEW SWIMMERS - Please e<br>RETURNING SWIMMERS - | enter First<br>Please en | t Name, Last Name, G<br>iter Swimmer ID <u>OR</u> F | iender, Date of B<br>ïrst Name, Last № | lirth, and Email Addre<br>Name, Gender, Date of | ss<br>f Birth and Ema | il Address.  | Template<br>oose File No file chosen | Import From Excel |
| Swimmer ID                                      |                          | Last Name                                           |                                        | First Name                                      |                       | Gender       | Date Of Birth                        | E-mail Address    |
|                                                 | •••1                     | Testing                                             | ]                                      | Swimmer                                         | <u>≜</u>              | Male OFemale | Aug-11-2000                          | test@swimmer.com  |
| Add                                             |                          |                                                     |                                        |                                                 |                       |              |                                      |                   |

**IMPORTANT:** If there is a duplicate result of a swimmer with different Swimmer ID numbers, please contact the PSO and report the duplication. The PSO can merge the two accounts if they both belong to the same swimmer. Do not add this swimmer until this is resolved.

- 3. Once the desired swimmer has appeared, click the *Add to Swimmers List* button to have the swimmer added to the club's swimmer list.
  - a. If the swimmer was previously registered with another club, the club code will show in the category next to the select link.

**IMPORTANT**: When adding a swimmer who is listed under another club, the system will initiate a transfer request to the releasing club (this will only count as the swimmers first transfer of the season if

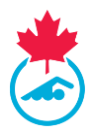

they are already registered with an Age Group Club). To initiate the transfer, click on the *Select* located next to the releasing club followed by *Send Transfer Request* to complete the request.

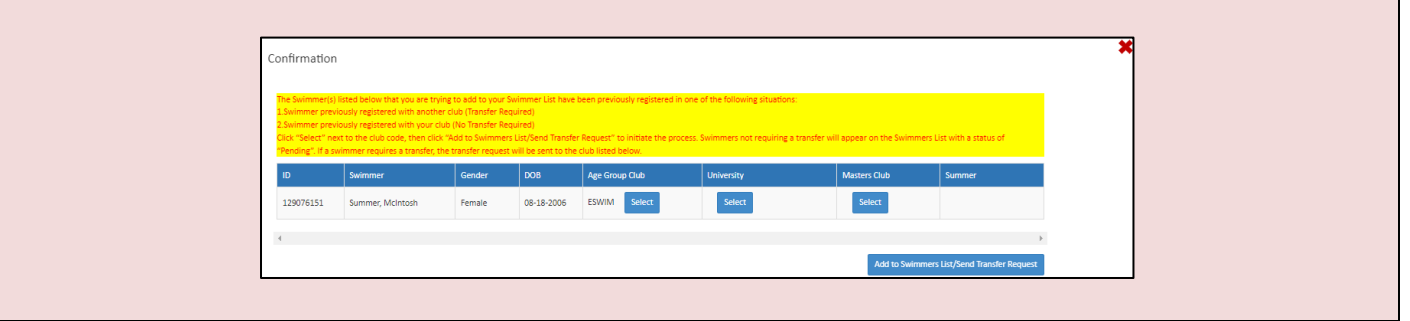

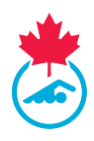

| A prompt will app | pear confirming the transfer request has been completed.                                                                                                    |  |
|-------------------|----------------------------------------------------------------------------------------------------|--|
|                   | Report<br>Summer McIntosh : A transfer request for Summer McIntosh has been sent to Etobicoke Swim Club. Approval of the transfer is<br>required before the swimmer will appear on your Swimmer List. |  |

The swimmer will not show on your *Swimmers List* until the releasing club and PSO have approved the transfer.

**Para Swimmers:** When adding a new swimmer who has a para classification, do not enter the classification code in the last name. The National Registrar will enter any classification codes and the Swimmers name field only allows Alpha characters because of this restriction. Please visit <a href="https://www.swimming.ca/fr/ressources/paranatation/classification-para-natation/">https://www.swimming.ca/fr/ressources/paranatation/classification-para-natation/</a> for more information on the classification process and follow-up with the head coach of the club.

Classification codes must be entered with an Underscore Character in your team management software for the swimmer to pass validation for meet entry. (i.e., Lastname\_S10SB9). The code is added in the RTR by the para-classifier and will display automatically on the Swimmer's last name.

#### **3.5 Adding New Swimmers**

New swimmers are considered swimmers who have never been associated with any club registered with Swimming Canada. To add a new swimmer into the RTR you will require the following contact details from the swimmer:

- Full Name
- Gender

- Date of Birth
- Email Address

#### 3.5.1 Manually Adding New Swimmers

1. Once on the main menu page for *Swimmers*, click the *Add Swimmers* button.

| K | WELCOME TO THE      | SWIMMING CANADA R              | EGISTRATIO   | N TRACKIN          | G AND RESULTS SYSTEM (            | RTR)  |               |            |                 |              |         | EN F                                         |
|---|---------------------|--------------------------------|--------------|--------------------|-----------------------------------|-------|---------------|------------|-----------------|--------------|---------|----------------------------------------------|
| 9 | UPDATES MYINFO C    | LUBINFO MANAGE USERS + SWIMMER | - GROUPS CO/ | ches - Invoices -  | - REPORT - SUPPORT REQUEST LOCOUT |       |               |            |                 |              |         | ERICANE                                      |
|   | Swimmer Lis         | t                              |              |                    |                                   |       |               |            |                 |              |         | Invoice Pendin(                              |
|   | 2021-2022           | ↔                              | ~            | All Groups         | ✓ All statuses                    | ~     | Apply Filters | Exp        | ort to CSV      |              |         | PSO Pending<br>Account Pending<br>Registered |
|   | Add Swimmers        | Move to Categ                  | jory         | Move To N<br>Group | ew Remove<br>Swimmers             |       | Change Status | Resen      | d Login Info    |              |         | All Swimmer                                  |
|   | 4                   |                                |              | _                  |                                   |       |               |            |                 |              |         | Þ                                            |
|   |                     |                                |              |                    |                                   |       |               |            |                 | Sea          | rch:    |                                              |
|   | ID ID               | Swimmer                        | Gender       | DOB                | Category                          | Group | Registered    | Status     | Account Updated | Declarations | Actions |                                              |
|   | 129159632           | Loucks_SB1, Rick               | Male         | 1986-01-01         |                                   |       |               | Pending    |                 | (+) 😓 😓      | 1 💼 😔   |                                              |
|   | 129209637           | Newman, Erica                  | Female       | 1994-05-17         | Masters - Testing                 |       | 2021-08-31    | Registered | ×               | (+)          |         |                                              |
|   | D <u>129186004</u>  | Test, Race Again               | Male         | 1979-01-01         | Masters - Testing                 |       | 2021-11-03    | Registered | <b>~</b>        | (•)          |         |                                              |
|   | Showing 1 to 3 of 3 | entries                        |              |                    |                                   |       |               |            |                 |              |         |                                              |
|   |                     |                                |              |                    |                                   |       |               |            |                 |              |         |                                              |

Club Registrar Guide | Page 15 Last Update: 8/22/2023

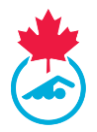

2. To add a single individual swimmer, simply enter all required contact details then click Add.

| Register New Sv                                            | vimmers                                                              |                                                                    |                                                           |                                | ×                            |
|------------------------------------------------------------|----------------------------------------------------------------------|--------------------------------------------------------------------|-----------------------------------------------------------|--------------------------------|------------------------------|
| NEW SWIMMERS - F<br>RETURNING SWIMM<br>Birth and Email Add | Please enter First Name, Last<br>IERS – Please enter Swimme<br>ress. | Name, Gender, Date of Birth<br>r ID <u>OR</u> First Name, Last Nan | n, and Email Address CSV Tem<br>ne, Gender, Date of Choos | plate<br>e File No file chosen | Import From Excel (CSV only) |
| Swimmer ID                                                 | Last Name                                                            | First Name                                                         | Gender<br>Male OFemale                                    | Date Of Birth                  | E-mail Address               |
| Add                                                        |                                                                      |                                                                    |                                                           |                                |                              |

3. The swimmer's name and information will appear in a table below.

*Note:* This process can be done for one individual swimmer or can be completed for multiple swimmers at one time. Simply repeat step 2 until all new swimmers have been added then proceed to step 4 to complete the addition process.

4. Once the details have been confirmed complete the process by clicking on the *Add to Swimmers List* button.

| EW SWIMMERS - P<br>ETURNING SWIMM<br>rth and Email Addr | iease enter First N<br>IERS – Please ente<br>ress. | ame, Last Nan<br>r Swimmer ID | me, Gender, Date of Birth,<br><u>OR</u> First Name, Last Nam | , and Email Address CSV Ten<br>e, Gender, Date of Choose | se File No file chosen | Import From Excel (CSV |
|---------------------------------------------------------|----------------------------------------------------|-------------------------------|--------------------------------------------------------------|----------------------------------------------------------|------------------------|------------------------|
| vimmer ID                                               | Last Nam                                           | e                             | First Name                                                   | Gender<br>Male OFemale                                   | Date Of Birth          | E-mail Address         |
| Add                                                     |                                                    |                               |                                                              |                                                          |                        |                        |
| Add<br>nce all swimmers h<br>Swimmer                    | ave been added, <u>t</u>                           | please confirm<br>Gender      | n all contact details are co                                 | rrect then click "Add to Swimme                          | rr List*<br>Email      |                        |

*Note:* Should you choose the exit the registration page seen above midway through adding a new swimmer, a prompt will appear confirming if you want to continue with exiting the page and not completing the addition of the swimmer to your club's registration list.

5. Close the register new swimmers tab once finished. All newly added names will appear on your club's swimmer registration list with a status of *Pending*.

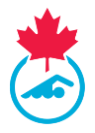

#### 3.5.2 Adding Multiple New Swimmers using the Excel Upload Feature

The Club Registrar can add multiple swimmers at once by completing the supplied Excel template and uploading the file to the RTR.

1. Once on the main menu page for *Swimmers*, select the *Add Swimmers* button.

| VELCOME TO THE     | SWIMMING CANADA RE              | GISTRATIO    | N TRACKIN         | G AND RESULTS SYSTEM (          | RTR)  |               |            |                 |              |         | EN                         |
|--------------------|---------------------------------|--------------|-------------------|---------------------------------|-------|---------------|------------|-----------------|--------------|---------|----------------------------|
| UPDATES MYINFO CLI | LIBINFO MANAGE USERS - SWIMMERS | - GROUPS COM | ches + invoices + | REPORT - SUPPORT REQUEST LOCOUT |       |               |            |                 |              |         | ERICA                      |
| Swimmer List       | t                               |              |                   |                                 |       |               |            |                 |              |         | Invoice Pendi              |
| 2021-2022          | ✓All Reg Type                   | ~            | All Groups        | ✓ All statuses                  | ~     | Apply Filters | Ехро       | rt to CSV       |              |         | PSO Pendi<br>Account Pendi |
| Add Swimmers       | Move to Catego                  | ку           | Move To N         | ew Remove                       |       | Change Status | Resend     | I Login Info    |              |         | Register<br>All Swimme     |
|                    |                                 |              | Group             | Swimmers                        |       |               |            |                 |              |         |                            |
| 1                  |                                 |              |                   |                                 |       |               |            |                 | Sea          | rch:    |                            |
| ■ ID               | Swimmer                         | Gender       | DOB               | Category                        | Group | Registered    | Status     | Account Updated | Declarations | Actions |                            |
| 129159632          | Loucks_SB1, Rick                | Male         | 1986-01-01        |                                 |       |               | Pending    |                 | (+) 🕏 🕏      | 🖊 💼 😔   |                            |
| D <u>129209637</u> | Newman, Erica                   | Female       | 1994-05-17        | Masters - Testing               |       | 2021-08-31    | Registered | ×               | (+)          | Z 🔿 💊   |                            |
| 129186004          | Test, Race Again                | Male         | 1979-01-01        | Masters - Testing               |       | 2021-11-03    | Registered | <b>~</b>        | (•)          |         |                            |

2. Download the Excel document by selecting the CSV template button. The template will then be downloaded to the Downloads section of your computer's desktop.

| Autos  | Save 💽 🕅                            | <u>א יא א</u>           | <mark>⊳</mark> ~ ⇒ | new_swimm                      | er_template (2) 👻                                |                 | Q     |
|--------|-------------------------------------|-------------------------|--------------------|--------------------------------|--------------------------------------------------|-----------------|-------|
| File   | Home                                | nsert Page Lay          | out Formulas       | Data Review View               | Help                                             |                 |       |
| Paste  | X Cut<br>[₽ Copy ~<br>ダ Format Pain | Calibri<br>B I U        | ~ 11 ~ A^ A<br>~ I | × = = = ≫ -<br>- = = = = = = = | 8 <mark>b</mark> Wrap Text<br>臣 Merge & Center ∽ | General<br>\$~% |       |
|        | Clipboard                           | r <u>s</u>              | Font               | دا<br>Align                    | ment 🛛                                           | Num             | ber 🖓 |
| C15    | •                                   | $\times \checkmark f_x$ |                    |                                |                                                  |                 |       |
|        | А                                   | В                       | С                  | D                              | E                                                | F               | G     |
| 1 Last | t Name                              | First Name              | Gender(male/female | ) DOB(yyyy-mm-dd)              | Email Address                                    |                 |       |
| 2      |                                     |                         |                    |                                |                                                  |                 |       |
| 3      |                                     |                         |                    |                                |                                                  |                 |       |
| 4      |                                     |                         |                    |                                |                                                  |                 |       |
| 5      |                                     |                         |                    |                                |                                                  |                 |       |
| 6      |                                     |                         |                    |                                |                                                  |                 |       |
| 7      |                                     |                         |                    |                                |                                                  |                 |       |

3. Open the Excel document and fill in all required contact information for each new swimmer you wish to add to the club's swimmer list.

*Note:* You will be unable to upload your Excel file if column headings have been edited, fields have been left empty, additional columns have been added or if the file is saved in a format other than CSV.

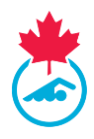

4. Once all information has been filled in, ensure that you save the file as CSV file.

| X Save As                                        |                          |                       |          | ×             |
|--------------------------------------------------|--------------------------|-----------------------|----------|---------------|
| ← → ~ ↑ <mark>=</mark> > Th                      | is PC > Desktop          | ~                     | υŅs      | earch Desktop |
| Organize 🔹 New folde                             | er                       |                       |          | := • ?        |
| ✓ 🗢 This PC                                      | Name                     |                       | Status   | Date modified |
| > 🗊 3D Objects                                   |                          | No items match your s | search.  |               |
| <ul> <li>Documents</li> <li>Downloads</li> </ul> |                          |                       |          |               |
| <ul> <li>Music</li> <li>Pictures</li> </ul>      |                          |                       |          |               |
| > Videos                                         | <                        |                       |          | د             |
| File name: new s                                 | swimmer template (5) csv |                       |          | ~             |
| Save as type: CSV (                              | Comma delimited) (*.csv) |                       |          | ~             |
| Authors: gabr                                    | i T                      | ags: Add a tag        |          |               |
| ∧ Hide Folders                                   |                          | То                    | ols 🔻 Si | ave Cancel    |

 Once complete, save the Excel document to your computer as a CSV file. Upload your filled out template from your desktop by first selecting *Choose File* button. Once the file has been uploaded, select *Import From Excel (CSV only)* to upload the swimmer information

| NEW SWIMMERS - F<br>RETURNING SWIMM<br>Birth and Email Add | Please enter First Name, Last<br>IERS – Please enter Swimme<br>ress. | : Name, Gender, Date of Birth<br>rr ID <u>OR</u> First Name, Last Nam | n, and Email Address<br>ne, Gender, Date of | plate<br>e File No file chosen | Import From Excel (CSV or |
|------------------------------------------------------------|----------------------------------------------------------------------|-----------------------------------------------------------------------|---------------------------------------------|--------------------------------|---------------------------|
| wimmer ID                                                  | Last Name                                                            | First Name                                                            | Gender<br>Male OFemale                      | Date Of Birth                  | E-mail Address            |

*Note:* You will be unable to upload your Excel file if column headings have been edited, fields have been left empty, additional columns have been added or if the file is saved in a format other than CSV

6. The swimmer(s) name and information will appear in a table below. Once the details have been confirmed complete the process by clicking on the *Add to Swimmers List* button.

| ETURNING SWIMME                                         | RS – Please enter | Swimmer ID <u>OB</u> First Nar | ne, Last Name, I  | Sender, Date of Birth and Em                             | Choose File No file chosen |                              | Import From Excel |                                          |
|---------------------------------------------------------|-------------------|--------------------------------|-------------------|----------------------------------------------------------|----------------------------|------------------------------|-------------------|------------------------------------------|
| wimmer ID                                               | D Last Name       |                                | First N           | First Name Gender                                        |                            | ;                            | Date Of Birth     | E-mail Address                           |
|                                                         | =                 |                                | -                 | 1                                                        | Male OFemale               |                              |                   |                                          |
| Add                                                     | ve been added, p  | lease confirm all contact (    | details are corre | et then click "Add to Swimme                             | r Ust"                     |                              |                   | _                                        |
| Add<br>Ince all swimmers ha<br>Last Name                | ve been added, p  | First Name                     | details are corre | ct then click "Add to Swimme<br>Gender                   | r List"                    | 08                           | Em                | at                                       |
| Add<br>Ince all swimmers ha<br>Last Name<br>Test        | ve been added, p  | First Name<br>CN               | details are corre | ct then click "Add to Swimme<br>Gender<br>Male           | r List"<br>D               | 08<br>200-01-02              | Em                | al<br>rguide@test.com                    |
| Add<br>Droe all ownmens ha<br>Last Name<br>Test<br>Test | ve been added, p  | First Name ON AB               | Setails are corre | ct then click 'Add to Swimme<br>Gender<br>Male<br>Female | r List"<br>21<br>21        | 08<br>300-01-02<br>301-02-03 | Em<br>USE         | at<br>nguide@test.com<br>nguide@test.com |

Club Registrar Guide | Page 18 Last Update: 8/22/2023

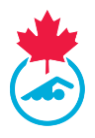

7. Close the register new swimmers tab once finished. All newly added swimmers will appear on your club's swimmer list with a status of *Pending*.

### **3.6 Editing Swimmer's Information**

The club registrar can edit swimmer information for swimmers on the Swimmers List.

1. Click the blue *Edit* pencil icon located under the Action column.

|     |               |        |            |                   |       |            |             |                 | Search       | n:      |
|-----|---------------|--------|------------|-------------------|-------|------------|-------------|-----------------|--------------|---------|
| ID  | Swimmer       | Gender | DOB        | Category          | Group | Registered | Status      | Account Updated | Declarations | Actions |
| New | Test, Swimmer | Female | 2002-06-02 | Masters - Testing |       |            | PSO Pending |                 | •            |         |

2. Once selected a new window will appear displaying the swimmer's contact and primary contact information. Update all information and click *Update* once complete.

| Luse Nume       | First Name          | Gender             | Date Of Birth  |  |
|-----------------|---------------------|--------------------|----------------|--|
| Account         | RTR Test            | Female             | ✓ 2001-07-05   |  |
| Aborginal       | Impairment          | Citizenship        |                |  |
| Not Applicable  | ✓ Not Applicable    | ✓ Canadian Citizen | ~              |  |
| Primary Contact | Email               | Phone              | Address        |  |
|                 | support@swimming.ca | 6132601348         | 307 Gilmour St |  |
| Swimming Canada |                     |                    |                |  |
| Swimming Canada | Country             | Prov               | Postal         |  |

#### **3.7 Swimmer Registration**

The steps of the registration process for the club registrar are:

- 1. Assign a registration category.
- 2. Generate the invoice(s) for all swimmers.
- 3. Submit payment to the PSO as per the provincial procedure.
- 4. Verify the Primary Contact has confirmed swimmer information online.

#### Step 1: Assigning Swimmers to a Registration Category

At the start of every new season, all previously registered and new swimmers on the swimmer's list will have a *Pending* status and will need to be assigned to a registration category.

1. Select the checkbox located next to the swimmer(s) ID number that you wish to assign a category then click *Move to Category*.

| WEI | LCOME TO THE                              | SWIMMING CANADA REG            | ISTRATIO   | N TRACKIN                         | G AND RESULTS SYSTEM (R          | TR)   |                                |                    |                     |             |         | EN FR                                                                           |
|-----|-------------------------------------------|--------------------------------|------------|-----------------------------------|----------------------------------|-------|--------------------------------|--------------------|---------------------|-------------|---------|---------------------------------------------------------------------------------|
|     | 199813 #1960 C                            | 10100 MARK 1210 - 1000023 -    | 180.91 CD4 | 043 • MV203 •                     | - MINOR - SIPPORT MIQUEST LOCKET |       |                                |                    |                     |             |         | DECI NO                                                                         |
|     | Swimmer List<br>2021-2002<br>Add Swimmers | All Reg Type= Move to Category | -          | -Al Groups-<br>More to N<br>Group | V Al statues                     | ×     | Apply Filters<br>Overge Status | Daport<br>Record L | ta CDV<br>ogen into | 500         | ndu:    | Invoice Fending<br>ISO Pending<br>Account Pending<br>Registered<br>All Swimmers |
|     | <b>D</b>                                  | Swimmer                        | Gender     | 008                               | Geography                        | Group | Registered                     | Status             | Account Updated     | Deducations | Actions |                                                                                 |
|     | 129159932                                 | Loucks_581, Rick               | Male       | 1986-01-01                        |                                  |       |                                | Pending            |                     | ()88        |         |                                                                                 |
|     | 129209037                                 | Neuman, Brica                  | Female     | 1994-05-17                        | Masters - Testing                |       | 2021-08-51                     | Registered         | ~                   | 0           | Z 🛛 💊   |                                                                                 |
|     | -                                         | Test Data Logic                | Male       | 1820-01-01                        | Martan - Section                 |       | 1011-11-00                     | Residented         |                     | <b>6.</b> ) |         |                                                                                 |

Club Registrar Guide | Page 19 Last Update: 8/22/2023

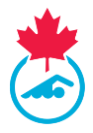

2. A pop-up window will appear with the selected swimmer(s) names in the drop-down menu on the left and the different registration categories located in the menu on the right.

| Move Swimmers to a new Categor                | ТУ                        |                         |   | ×    |
|-----------------------------------------------|---------------------------|-------------------------|---|------|
| Select the new Category from the Category Dro | p Down List and click the | Move Button             |   |      |
| Selected Swimmers                             |                           | Select the new category |   |      |
| Acevedo, Javier                               | ~                         | please select category  | ~ | Move |

3. Select the appropriate registration category for each swimmer then press the *Move* button to save the change.

| SWIMN                           |               |                 | ISTRATIO         | ON TRACKING              | i A | ND RESU                                     | LTS SYSTEM           | (RTR)      |        |      |  |     |
|---------------------------------|---------------|-----------------|------------------|--------------------------|-----|---------------------------------------------|----------------------|------------|--------|------|--|-----|
| Move Swimmers to a new Category |               |                 |                  |                          |     |                                             |                      |            |        |      |  |     |
| All                             | Select the ne | v Category fron | n the Category I | Drop Down List and click | the | Move Button<br>Select the new               | category             |            |        |      |  |     |
| Rei                             | Acevedo,      | avier           |                  | ```                      | •   | please selec                                | ct category          |            | ~      | Move |  |     |
| l                               |               |                 |                  |                          |     | please sele<br>Competitive<br>Masters - Tes | ct category<br>UNCAN |            |        |      |  |     |
| ner                             |               |                 |                  |                          |     | Wasters * Tes                               | Group                | Registered | Status |      |  | Dec |

The chosen swimmers will now be in the selected registration category and their status will change to *Invoice Pending*.

*Note:* Once swimmers have been assigned a registration category, an email prompt will be sent to the individual beginning the registration process outlined in <u>Step 4</u>.

#### **Step 2: Generating Swimmer Invoices**

1. Select Invoices / Swimmer Invoices from the main menu.

| WELCOME TO THE SWIMMING CANADA REGISTRATION                                    | I TRACKING AND RESULTS SYSTEM (RTR)                        |
|--------------------------------------------------------------------------------|------------------------------------------------------------|
| UPDATES MY INFO CLUB INFO MANAGE USERS + SWIMMERS + GROUPS COACHES +           | INVOICES - TRANSFERS REPORT - SUPPORT REQUEST FAQ LOGOUT   |
| Swimmer Invoices                                                               | SWIMMERS INVOICES<br>COACHES INVOICE<br>POST MEET INVOICES |
| Select swimmers to place on this invoice, then press "Generate Invoice" button | OFFICIAL INVOICES                                          |

2. Using the checkboxes, select the swimmers to be added to the invoice.

Club Registrar Guide | Page 20 Last Update: 8/22/2023 This document is maintained Swimming Canada, Modification to this document is not allowed without permission

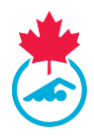

3. When all the swimmers have been selected, press the *Generate Invoice* button.

| Swimmer Invoices                     |                                         |           |          |                   |                      |                 |                   |
|--------------------------------------|-----------------------------------------|-----------|----------|-------------------|----------------------|-----------------|-------------------|
| Select swimmers to place on this inv | roice, then press "Generate Invoice" bu | tton      |          |                   |                      |                 |                   |
| New Registrations                    |                                         |           |          |                   |                      |                 | Conerate Involce  |
| ID ID                                |                                         | Name      |          | Category          | Cost                 | Status          | Return to Pending |
| 129199960                            |                                         | ON 3 Test |          | Masters - Testing | 10                   | Invoice Pending | â                 |
| Invoices Summary                     | Date                                    | Due       | Paid     | Date Paid         | Status               | Season 202      | 0-2021 V Export   |
| SNC2084341                           | 07/08/2021                              | \$105.00  | \$0.00   |                   | Pending PSO Approval |                 | 2 💼               |
| SNC2084340                           | 07/07/2021                              | \$220.00  | \$0.00   |                   | Pending PSO Approval |                 | 2 💼               |
| SNC2084339                           | 07/06/2021                              | \$0.00    | \$210.00 | 07/06/2021        | Paid                 |                 |                   |
| SNC2084336                           | 07/01/2021                              | \$105.00  | \$0.00   |                   | Pending PSO Approval |                 | <b>/</b>          |
| SNC2084335                           | 06/24/2021                              | \$0.00    | \$0.00   |                   | Deleted              |                 |                   |
| SNC2084334                           | 06/24/2021                              | \$0.00    | \$0.00   |                   | Deleted              |                 |                   |
| SNC2084333                           | 06/24/2021                              | \$0.00    | \$0.00   |                   | Deleted              |                 |                   |

4. The invoice will appear and can then be printed or downloaded as a PDF. The invoice will also appear in the *Invoices Summary* section with a status of *Pending PSO Approval*. The system will send an email notification to the PSO about the generated invoice.

Tips:

- To change the swimmer registration category prior to generating an invoice, select the Return to Pending O icon and the swimmer will return to the Swimmers List without a registration category.
- The Club Registrar can edit and remove swimmers from an invoice that is Pending PSO Approval status. Swimmers removed from an invoice are returned to Invoice Pending status.
- The Club Registrar can delete an invoice that is Pending PSO Approval status. All swimmers on the deleted invoice will be returned to Pending status.
- In the Invoices Summary, Invoices can be viewed by clicking on the Invoice Number.

# Step 3: Submit payment to the PSO as per the provincial procedure.

After the invoice has been generated, make payment to the PSO as instructed on the invoice. The invoice will remain *Pending PSO Approval* status until payment has been received and processed by the PSO.

# **Step 4: Completing Swimmer Requirements**

For a swimmer to finish the registration process and their status as *Registered*, they must complete the following either by clicking on the link in the confirmation of registration emails or logging into the RTR:

- 1. Validate their personal and contact information.
- 2. Sign the Acknowledgement and Assumption of Risk Form
- 3. Consent to Swimming Canada's policies

A green checkmark will appear  $\checkmark$  under the *Accounts Updated* column of the Swimmer Registration list for those who have completed the above.

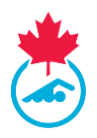

*Note:* The Club Registrar can re-send the registration email to the Primary Contact to prompt them to complete the registration information. To do this:

- 1. Open the Swimmers List.
- 2. Select the swimmers using the checkboxes to send the email too.
- 3. Use the *Resend Login Info* button at the top of the list.

Alternatively, using the Copy Link button S located under the *Actions* column. This would allow the Club Registrar to copy and paste the same link into an email for the Primary Contact.

# **3.8 Swimmer Transfers**

A swimmer transfer is when a swimmer is moving from one club to another, both inside the province or nationwide. A list of both in and out transfer requests are managed on the *Transfers* page. Swimming Canada and the PSOs require an approval of both the 'releasing' Club and 'releasing' PSO for a transfer to be completed. For further information on the procedures and rules of swimmer transfers, refer to the National Registration Procedures and Rules manual located in the resources section of <u>http://swimming.ca/registration</u>.

#### 3.8.1 Transfers to the Club

From *Transfers* on the main menu, the transfer will be displayed in the list, with a status of *Pending*. An email is sent to the 'releasing' Club. When the 'releasing' Club approves the transfer, the status will change to *Club Approved*.

The PSO is notified and must approve the transfer. The status will be updated to;

- i. Completed (if the 1st transfer in a season)
- ii. PSO Approved (if this is the 2nd or subsequent transfer)

If the swimmer is on a second transfer and the "unattached period" has ended, the swimmer transfer will be completed with the swimmer appearing on the *Swimmers List*. Swimmers during a second transfer in the "unattached period" must compete as the unattached Provincial code used by the PSO. Rules surrounding transfers are found in *Transfers* on the Registration Procedures and Rules Manual located at <u>http://swimming.ca/registration</u>.

Swimmer transfers can be initiated in one of two ways; either through the *Add Swimmers* button as outlined in <u>Section 3.4</u> or through using the *Request Transfer* button located on the Transfer page.

*Note:* If you are transferring a swimmer from a different category (example: from Age Group Club to Summer Club) you MUST use the *Request Transfer* feature to initiate a transfer.

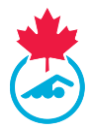

To use the request transfer function, follow the steps outlined below:

1. Select the *Transfer* tab from the main menu then select the *Request Transfer* button.

| Transfer  | S          |       |          |                 |                   |         |                   |         |
|-----------|------------|-------|----------|-----------------|-------------------|---------|-------------------|---------|
| Season: 2 | 020-2021 🗸 |       |          |                 |                   |         | Request Transfe   | r       |
| ID ID     | Name       | From  | То       | Request<br>Date | Effective<br>Date | Status  | Transfer<br>Count | Approve |
|           |            | ESWIM | SNCSTAFF | Jul 15 2021     |                   | Pending |                   |         |

2. Search the swimmer in which you want to initiate a transfer for by inputting their last name and date of birth on the *Transfers Search* page and click *Show*.

| Transfers Search    |                                        |
|---------------------|----------------------------------------|
| * Mandatory Fields  |                                        |
| Athlete Last Name * | Date Of Birth * Jan v 01 v 2021 v Show |

3. If in the system, the searched swimmer will appear. Select *Transfer Request* to initiate the request.

| Transfers Se     | earch          |                 |                   |                                   |                             |                         |        |  |  |  |
|------------------|----------------|-----------------|-------------------|-----------------------------------|-----------------------------|-------------------------|--------|--|--|--|
|                  |                |                 |                   |                                   |                             |                         |        |  |  |  |
| Mandatory Fields |                |                 |                   |                                   |                             |                         |        |  |  |  |
| Athlete Last Nam | e * Liendo     |                 | Da                | te Of Birth * Aug 🗙 20 🗙          | 2002 ¥ Show                 |                         |        |  |  |  |
| e sure to caref  | ully select th | e correct Clu   | o and Membershij  | Type that the swimmer             | s transferring from.        |                         |        |  |  |  |
| swimmer may      | retain Maste   | ers or Universi | ty or College (Qu | ebec) registration with a         | different Club than their a | Age Group registration. |        |  |  |  |
| Name             | DOB            | Address         | Swimmer ID        | Age Group Club                    | Master                      | University              | Summer |  |  |  |
| _                | _              | _               |                   | <u>NYAC</u><br>Competitive - Open | <u>Transfer Request</u>     | <u>Transfer Request</u> |        |  |  |  |

**IMPORTANT:** After the PSO approves the transfer, an email is generated, reminding the registrar to update any of the email addresses associated with the parent account.

Within a swimming season, the following registration category and status rules apply once the transfer is complete:

 Swimmers transferring within the province will appear on the *Swimmers List* with the same registration category and status they had in their prior club. Review the *Swimmers List* and ensure all swimmers are in the correct category, move swimmers and generate an invoice if required.

Club Registrar Guide | Page 23 Last Update: 8/22/2023 This document is maintained Swimming Canada, Modification to this document is not allowed without permission

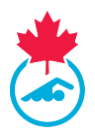

• Swimmers transferring from a different PSO, will show as *Pending* on the *Swimmers List* and the swimmer must be registered, an invoice generated and paid with the PSO to complete the transfer.

#### 3.8.2 Transfer out of the club

If a current or previously registered swimmer wishes to register with another club, the Club Registrar will receive a transfer notification by email when the new club has initiated the registration.

*Note:* It is suggested that transfer requests are handled immediately. For rules surrounding transfers, please refer to the Registration Procedures and Rules manual located at <u>http://swimming.ca/registration</u>.

- 1. To approve the transfer, please login to the Club Registrar account, select the *Transfers* page and click on the *Approve* button in the transfer list.
  - a. The progress of the transfer is displayed in the Status column.
- 2. If there are reasons to deny a transfer, contact the PSO for assistance.

### 3.9 Update Roster on Team Manager Program

The swimmer information in the club's team manager program must match the data in the RTR in order for meet entries to be accepted and results to correctly post. Once all swimmers are registered for the season, the Club Registrar Should produce a *Team Manager Report* for the person responsible for maintaining the team roster on their team manager program (HyTek, Splash, Team Unify, etc.).

To produce this report, go to *Reports > Team Manager Report*, then click *Create PDF* 

The Club Registrar can save report as a PDF and forward to the Team Manager or person responsible for updating the roster in the club's Team Management program.

| Team Roste | r - Club Name As | Export Print | Create PDF |             |              |             |
|------------|------------------|--------------|------------|-------------|--------------|-------------|
| ID         | Last Name        | First Name   | Gender     | DOB         | Member Class | Updated     |
| 12000000   | Swimmer          | Name         | Female     | Nov 14 2002 | Competitive  | Oct 14 2015 |

Because the Club Registrar exports the information to import into the Team Manager Program used by the club, a *Team Roster* or *Entry File* can be validated against the swimmer data in the RTR using the *Swimmers > Roster Check* option. Fill in the required fields and click *Validate*. The results will also be displayed on-screen.

| Instructions:                                                                                                    | Instructions:    |  |  |  |  |  |  |  |  |  |
|----------------------------------------------------------------------------------------------------|------------------|--|--|--|--|--|--|--|--|--|
| <ol> <li>Export an athlete roster from your Team Manager software (Hytek Zip or Splash Tab Delimited) and save to your computer.</li> <li>Enter your contact and Club information.</li> <li>Click the browse button and select the athlete roster file you had saved on your computer.</li> <li>Click no Validate.</li> </ol> |                  |  |  |  |  |  |  |  |  |  |
| Name:                                                                                                    | •                |  |  |  |  |  |  |  |  |  |
| Email:                                                                                                    | •                |  |  |  |  |  |  |  |  |  |
| Select province:                                                                                                    | *Please Select ∨ |  |  |  |  |  |  |  |  |  |
| Select Club:                                                                                                    | - Flage Sold     |  |  |  |  |  |  |  |  |  |
| Select Roster File:                                                                                                    | Browse           |  |  |  |  |  |  |  |  |  |
| Validate                                                                                                    |                  |  |  |  |  |  |  |  |  |  |

Club Registrar Guide | Page 24 Last Update: 8/22/2023 This document is maintained Swimming Canada, Modification to this document is not allowed without permission

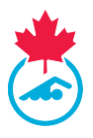

# 3.10 Swimmer Lookup

The swimmer lookup tool allows the Club Registrar to search current and historical swimmer registration information in the RTR.

- 1. To access the Swimmer Lookup tool, go to the *Swimmers* > *Swimmer Lookup*
- 2. Once selected, the Swimmers Lookup menu will be displayed.
  - a. Swimmers can be searched based off ID Number, Last Name, or First Name.

| Swimmer Lookup |                                 |                                            |                         | Logged in as Test Account             |
|----------------|---------------------------------|--------------------------------------------|-------------------------|---------------------------------------|
|                | Please confirm the correct info | rmation with the club before making change | s to your results file. |                                       |
|                | ID:                             | Last Name:                                 | First Name:             | SEARCH *search by one or more fields: |

# **SECTION 4: COACH REGISTRATION**

Coach registration is required for Swimming Canada, the PSO and the Canadian Swimming Coaches Association (CSCA) using a single process in the RTR. To manage coaches for the club, browse to *Coaches* on the top menu.

### 4.1 The Coach Registration Process

At the start of the season, all previously registered coaches are listed with a *Pending* status. The steps of the registration process for the Club Registrar are:

- 1. Review the coach list for inactive coaches.
- 2. Add new coaches (if necessary)
- 3. Move all coaches into a registration category.
- 4. Generate a PSO and CSCA invoice for all coaches.
- 5. Submit payment to the PSO and to the CSCA.
- 6. Coach completes Swimming Canada and Provincial requirements and the CSCA Screening.
- 7. The Club Registrar confirms that all coaches have completed all provincial requirements and CSCA screening.

*Note:* If you need to change a coaches status to *Inactive*, please contact your PSO to have them update the status.

#### Step 1: Review Coach List

Before you begin the process of registering coaches for the current season, remove any coaches who are not returning.

*Note:* Removing coaches from the Coach list does not delete them from the RTR system. A removed coach can be added back later.

#### To remove coaches:

To remove a coach from the coach list, click the *Remove from List* in under the *Actions* column.

Club Registrar Guide | Page 25 Last Update: 8/22/2023

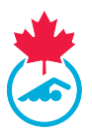

#### Step 2: Adding new Coaches

1. Click on the *Add Coaches* button and include either the Coach ID or the coaches first name, last name and gender. Once added, click *Search*.

| LC  | DME TO THE SWIMM     | ING CA        | NADA REGIS     | STRATION TRACKING AN           | D RESULT    | IS SYSTEM     | 1 (RTR)                  |               |              |                      |                   |                    |         |
|-----|----------------------|---------------|----------------|--------------------------------|-------------|---------------|--------------------------|---------------|--------------|----------------------|-------------------|--------------------|---------|
| UP3 | ила намо сламо ни    | NACE LIBERS - | SWHUS - 1      | DIGUES - INVOLUS - HEP         | nt - Surron | THEOLEST LOSS | x <del>r</del>           |               |              |                      |                   |                    |         |
| Co  | aches List           |               |                |                                |             |               |                          |               |              |                      |                   |                    |         |
| 20  | 21-2022              | ~             | All Categories | s 🗸 –Al                        | Groups      |               | ✓ All Indigenous         |               | ✓ All Sta    | tus 👻 Apply          | ilters Do         | port to CSV        |         |
|     | Add Coaches          |               | N              | love to Category               | Assi        | gn to Group   | Se                       | nd Login Info |              | Affliate Coaches     |                   |                    |         |
| 0   |                      |               |                |                                |             |               |                          |               |              |                      |                   |                    |         |
|     |                      |               |                |                                |             |               |                          |               |              |                      |                   | Search:            |         |
| ŀ   | Coach                | Gender        | DOB            | Category                       | Group       | Registered    | Email                    | Phone         | Requirements | Status               | CSCA<br>Screening | First Year of reg. | Actions |
| c   | boucher, coach       | Male          | 1994-02-02     | A1 - Swimming Canada Staff     |             | 2022-05-04    | enewman@swimming.ca      | 819-665-3960  | 0            | Registered           | ~                 | 2022-05-04         | 10 🔊    |
|     | boucher, erica       | Female        | 1994-05-17     | A1 - Swimming Canada Staff     |             |               | enewman@swimming.ca      |               | 0            | CSCA Account pending |                   | 2022-05-18         | Z 🛛 🔁 🤮 |
|     | boucher-newman.coach | Male          | 1994-02-02     | B - Swimming Canada Affiliated |             | 2022-05-05    | enewman@swimming.ca      | 111-111-1111  | 0            | Registered           | ~                 | 2022-05-06         | ΖΘ 🤮    |
|     | newman.ericatest     | Female        | 1994-05-17     | A1 - Swimming Canada Staff     |             |               | enewman@swimming.ca      |               | 0            | Invoice Pending      |                   |                    | 2 💼     |
|     | Smith_Domenic        | Male          | 2004-03-16     |                                |             |               | dominicashton@icloud.com |               | 0            | Pending              |                   | 2020-10-06         | 🖍 💼     |
| Afi | Filiated Coaches     |               |                | Export to CSV                  |             |               |                          |               |              |                      |                   | -                  |         |
| _   |                      |               |                |                                |             |               |                          |               |              |                      |                   | Search:            |         |
|     |                      |               |                |                                |             |               |                          |               |              |                      |                   |                    |         |

**IMPORTANT**: If the coach was previously registered with another club associated with Swimming Canada, please contact your PSO to have the coach transferred to your club.

 If a coach was registered in a previous season they will appear in a table below. Click *Add* under the *Add to Coaches* List column. Review the information and click *Add to Coaches List* in order for them to be officially added to your list.

| egister New C | oaches    |                        |        |             |                          |                     |
|---------------|-----------|------------------------|--------|-------------|--------------------------|---------------------|
| First name    | Last name | Gender<br>OMale®Female |        | Or Coach ID | Search                   |                     |
| First Name    | Last Name | Club                   | Gender | DOB         | Email                    | Add to Coaches List |
| Erica         | Newman    | SNCSTAFF               | Female | May 17 1994 | enewman@swimming.ca      | Add                 |
| erica         | newman    | SNCSTAFF               | Female | May 17 1994 | enewman@swimming.ca      | Add                 |
| Erica         | Newman    | TSC                    | Female | May 03 1932 | erica.c.newman@gmail.com | Add                 |

*Note:* If the coach is already registered with another club associated with Swimming Canada, please contact your PSO to have the coach transferred to your club.

3. If a coach has not been registered with Swimming Canada before, provide a valid email address and date of birth and click *Add New* to add the coach to the coaches list.

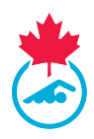

| Register New Coaches                 | nis coach by adding an email address an | d clicking Add New button          |                |        | \$      |
|--------------------------------------|-----------------------------------------|------------------------------------|----------------|--------|---------|
| First name                           | Last name                               | Gender<br>Male <sup>O</sup> Female | Coach ID<br>Or | Search |         |
| Add New Coach<br>First name<br>tes01 | Last name<br>test01                     | Gender<br>Male                     | DOB            | Email  | Add New |

*Note:* If a coach does not appear on the results, please use the Coach Lookup tool or check alternate spellings before creating a new account.

If duplicate coaches are found, email <u>support@swimming.ca</u> to have the accounts merged.

4. A coach must be a minimum of 15 years of age (on the date of registration) to be registered in the RTR. The RTR will not allow registration of coaches under the age of 15.

### Step 3: Assigning a Coach Registration Category

All coaches in a club will be assigned to a registration category, indicating their role within the club. The head coach can help verify the assignment of these categories prior to completing the coach registration process.

In order to assign a coach registration category a coach must have a date of birth listed in the RTR. To add a date of birth, follow the steps in <u>section 4.1</u> or <u>section 4.5</u>.

- 1. Select coach(s) to register in the same category using the checkboxes next to their names.
- 2. Press the *Move to Category* button.
- 3. Select the registration category from the dropdown menu beside the coaches name. Once selected, click *Move* to save the registration category.

a. Once moved to a registration category, the coach status will change to *Invoice Pending*.

4. Repeat for all coaches not yet in a registration category.

*Note:* The coach will receive an email from Swimming Canada and will be prompted to log into the RTR where they can complete the registration process.

# Step 4: Generate PSO and CSCA Invoices

To manage the Coach Invoices, from the top menu, go to *Invoices* > *Coaches Invoices*. From there the Club Registrar can generate the PSO and CSCA invoices.

- 1. Select the Coaches to place on the coach invoice.
- Press the *Generate Invoice* button. The coach status will change to *Payment Pending* on the Coaches List.

| Select Coaches to place on an invoice, then press the "Generate Invoice" button.         New Registrations         Generate Invoice |  |            |                            |         |          |                 |                       |  |  |
|----------------------------------------------------------------------------------------------------|--|------------|----------------------------|---------|----------|-----------------|-----------------------|--|--|
|                                                                                                    |  | Name       | Category                   | PSO Fee | CSCA Fee | Status          | Return to Pending     |  |  |
|                                                                                                    |  | Guide User | A1 - Swimming Canada Staff | \$27.00 | \$245.00 | Invoice Pending | 3                     |  |  |
| 1                                                                                                    |  |            |                            |         |          |                 | Page 1 of 1 (1 items) |  |  |
|                                                                                                    |  |            |                            |         |          |                 |                       |  |  |

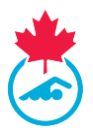

The Club Registrar can edit the Coach Registration Category of a coach with a status of *Invoice Pending.* Select the coach(s) and click *Move to Pending* or click the *Return to Pending* icon (single coach only). Return to the Coaches List and repeat steps 1 to 4 in <u>section 4.1</u> to assign the correct coach registration category.

# Step 5: Submit Payment to PSO and CSCA

For coaches, two invoices are generated: PSO and CSCA

Complete separate payments to the PSO and the CSCA for the amount shown on the respective invoices. Invoices are labeled with the PSO and CSCA mailing address and contact information. The CSCA offers online payment by credit card for payment of the CSCA Invoice. The link for online payment with the CSCA can be found in the *Invoices Summary* after the invoice has been generated.

#### **Step 6: Completing Coach Registration Requirements**

For a coach to complete the registration process they must complete the following either by clicking on the link in the confirmation of registration email or logging into the RTR:

- 1. Validate their personal and contact information.
- 2. Sign the Acknowledgement and Assumption of Risk Form
- 3. Consent to Swimming Canada's policies
- 4. View Status of PSO Coach Requirements
- 5. Complete <u>CSCA Screening</u>

#### **4.2 PSO Coach Requirements**

PSO Coach Requirements are additional registration requirements created by PSOs that need to be completed before they are fully registered.

*Note:* Only the Provincial Registrar can mark PSO Requirements as completed. Please contact your Provincial Section if you have any questions about the PSO Requirements.

Club Registrars can view these requirements and if they are completed the following ways:

- 1. *Logging into the Coach Profile* click on <sup>1</sup> to log into the coach profile.
- 2. *Hover over the* ✓ *or* ⊗ *under the Requirements column* a window will appear with the PSO Requirements.

|   |                       |        |            |                                |       |            |                          |              |        |                   |                                                      |                   | Search:               |          |
|---|-----------------------|--------|------------|--------------------------------|-------|------------|--------------------------|--------------|--------|-------------------|------------------------------------------------------|-------------------|-----------------------|----------|
| • | Coach                 | Gender | DOB        | Category                       | Group | Registered | Email                    | Phone        | Requir | rements           | Status                                               | CSCA<br>Screening | First Year of<br>reg. | Actions  |
|   | boucher, coach        | Male   | 1994-02-02 | A1 - Swimming Canada Staff     |       | 2022-05-04 | enewman@swimming.ca      | 819-665-3960 |        | 8                 | Registered                                           | ~                 | 2022-05-04            | Z 🕘 🌺    |
|   | boucher, erica        | Female | 1994-05-17 | A1 - Swimming Canada Staff     |       |            | enewman@swimming.ca      |              |        | 🙁 Scre            | eening (PRC or VSC)                                  |                   | 2022-05-18            | ∕)⊙ 🗞 🜺  |
|   | boucher-newman, coach | Male   | 1994-02-02 | B - Swimming Canada Affiliated |       | 2022-05-06 | enewman@swimming.ca      | 111-111-1111 |        | CAC<br>CAC<br>Res | C Safe Sport Training<br>pect in Sport Activity Lead | er Training       | 2022-05-06            | 🖉 💽 🌺    |
|   | newman, ericatest     | Female | 1994-05-17 | A1 - Swimming Canada Staff     |       |            | enewman@swimming.ca      |              |        | 8                 | Invoice Pending                                      |                   |                       | Z 💼      |
|   | Smith, Domenic        | Male   | 2004-03-16 |                                |       |            | dominicashton@icloud.com |              |        | 8                 | Pending                                              |                   | 2020-10-06            | <b>/</b> |

Club Registrar Guide | Page 28 Last Update: 8/22/2023

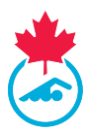

*Note:* Each coach is required to complete one of the following safe sport courses:

- 1. CAC Safe Sport Training
- 2. Respect in Sport Activity Leader/Coach Program

Once a coach has completed one of the courses, the other course will have a strikethrough it. A coach can choose to do both courses and both credits will appear in the coaches profile.

- A green checkmark 
   will appear under the Requirements column once all the requirements
   are complete.
  - The coach status will change to *Registered* once the CSCA Screening and PSO Requirements are complete.
- A red S will appear under the Requirements column if the PSO requirements are incomplete.
   A coach will have one of the following statuses:
  - 1. *Requirements Not Met -* a coach who has failed to complete their PSO Requirements and/or CSCA Screening Questions.
  - Non-Compliant Coach category a coach will move to once the deadline set out by Swimming Canada has been reached (November 30<sup>th</sup> or 30 days after they are moved to a Coach Registration Category).
- A red checkmark will appear under the PSO Req. column if the PSO requirements are completed but the Acknowledgement and Assumption of Risk form has not been signed.
  - A coach will have the status of *Non-Compliant Coach* until this has been completed.

*Note:* A coach with the status of Non-Compliant Coach will be unable to have their name selected when submitting meet entries. Only once their PSO Requirements are completed and they are fully registered will they be able to submit their name added for meet entries.

• The coach status will change to *Registered* once the PSO Requirements are marked as completed by the Provincial Registrar.

# 4.3 CSCA Screening

The Coach must complete the CSCA screening questions through their CSCA account. Upon the completion of the registration process in the RTR, the coach will be automatically redirected to <u>www.csca.org</u> where they will need to login to their account.

**IMPORTANT:** Returning coaches may complete their CSCA screening <u>before</u> the Club Registrar creates the invoice. The CSCA will send an email notification to returning coaches in early September with details on how to complete this process.

New coaches will receive a link to complete CSCA screening <u>after</u> the CSCA and PSO invoices have been paid.

When coaches have completed their CSCA screening, a green checkmark will appear in the CSCA Screening column. If the coach status is *CSCA Account Pending*, this means the coach has not completed the CSCA screening questions.

To re-send the link to the CSCA screening questions:

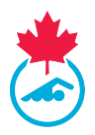

- 1. Select the CSCA Link and under the *Actions* column.
- 2. Copy the unique website address and email the coach directly (using your personal email).

**IMPORTANT**: Each coach has a unique website address to complete his or her CSCA screening questions. Do not share one coach's link with other coaches.

*Note*: If coaches continue to have issues accessing their CSCA screening, please have them <u>support@csca.org</u> for assistance.

#### 4.4 Coach Lookup

The coach lookup tool allows the Club Registrar to search current and historical coach registration information in the RTR.

1. To access the Coach Lookup tool, go to the *Coach* option on the top menu bar and click *Coach Lookup*.

| Updates | My Info | Club Info | Manage Users | Swimmers | Coaches    | Invoices | Reports | Support Request | Logout |
|---------|---------|-----------|--------------|----------|------------|----------|---------|-----------------|--------|
|         |         |           |              |          | Coach Lool | kup      |         |                 |        |

- 2. Once selected, the *Coach Lookup* menu will be displayed.
  - a. Coaches can be searched based off ID Number, Last Name, or First Name.

| Coach Lookup |     |            |             | Logged in as Swimming Canada - Test (CR) |
|--------------|-----|------------|-------------|------------------------------------------|
|              |     |            |             |                                          |
|              | ID: | Last Name: | First Name: | Search *search by one or more fields:    |

# **4.5 Editing Coach Information**

A club registrar can edit Coach information in two ways:

- 1. Click the edit icon *icon* to edit the coaches information.
- 2. Logging into the Coach profile click on <sup>O</sup> to log into the coach profile (only once the invoice has been generated and the Coach has a status of *Payment Pending*)

#### 4.6 Upgrading a Coach's Registration Category

Once the initial coach invoices have been paid, the coach registration category can be upgraded to a higher category (e.g. A2 to A1). To upgrade the registration category, <u>repeat steps 1-4 in Step 1</u>.

Upgrading a coach's registration category will create a new CSCA invoice, to generate the invoice repeat Step 4 and remit payment to the CSCA. The coach will have the status of *Upgrade Pending* until the new invoice has been marked as *Paid* by the CSCA.

# 4.7 Coach Affiliation with Multiple Clubs

Club Registrar's have the ability to affiliate a registered coach to their club.

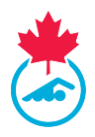

1. Click on the *Affiliate Coaches* button on the coaches page.

| Coaches List              |        |                |                                |          |             |                          |               |              |                      |            |                                        |             |
|---------------------------|--------|----------------|--------------------------------|----------|-------------|--------------------------|---------------|--------------|----------------------|------------|----------------------------------------|-------------|
| 2021-2022                 | ~      | All Categories | ; ···A                         | I Groups |             | ✓ All Indigenous         |               | ✓ All St.    | atus 🗸 Apply i       | Filters Ex | port to CSV                            |             |
|                           |        |                |                                |          |             |                          |               |              |                      |            |                                        |             |
| Add Coaches               |        | M              | love to Category               | Assi     | gn to Group | Se                       | na Login Into |              | Amilate Coacnes      |            |                                        |             |
| <                         |        |                |                                |          |             |                          |               |              |                      |            | Search:                                | •           |
|                           |        |                |                                |          |             |                          |               |              |                      | area.      | 1-1-1-1-1-1-1-1-1-1-1-1-1-1-1-1-1-1-1- |             |
| Coach                     | Gender | DOB            | Category                       | Group    | Registered  | Email                    | Phone         | Requirements | Status               | Screening  | reg.                                   | Actions     |
| boucher, coach            | Male   | 1994-02-02     | A1 - Swimming Canada Staff     |          | 2022-05-04  | enewman@swimming.ca      | 819-665-3960  | 0            | Registered           | ~          | 2022-05-04                             | Z 🖂 🔮       |
| D boucher, erica          | Female | 1994-05-17     | A1 - Swimming Canada Staff     |          |             | enewman@swimming.ca      |               | 0            | CSCA Account pending |            | 2022-05-18                             | 🖉 🔿 💽 🤮     |
| boucher-newman.coach      | Male   | 1994-02-02     | B - Swimming Canada Affiliated |          | 2022-05-06  | enewman@swimming.ca      | 111-111-1111  | 0            | Registered           | ~          | 2022-05-06                             | 🖊 \ominus 🤮 |
| newman, ericatest         | Female | 1994-05-17     | A1 - Swimming Canada Staff     |          |             | enewman@swimming.ca      |               | 0            | Invoice Pending      |            |                                        | Z 💼         |
| Smith_Domenic             | Male   | 2004-03-16     |                                |          |             | dominicashton@icloud.com |               | 0            | Pending              |            | 2020-10-05                             | 🖉 💼         |
|                           |        |                |                                |          |             |                          |               |              |                      |            |                                        |             |
| <b>Affiliated Coaches</b> |        |                |                                |          |             |                          |               |              |                      |            |                                        |             |
|                           |        |                |                                |          |             |                          |               |              |                      |            |                                        |             |
| Remove Affliation         |        |                | Export to CSV                  |          |             |                          |               |              |                      |            |                                        |             |

- 2. Search the coach by including their current province and club.
- 3. Click *Affiliate Coaches*.

| Affliate Coaches            |                   | * |
|-----------------------------|-------------------|---|
| Province<br>Please Select   | ClubPlease Select | ~ |
| Coach - Select Your Coach - | Affliate Coaches  |   |

4. Once affiliated, the coach will appear in the Affiliated Coaches table on the coach's page.

*Note*: Once a coach has been affiliated with the club, an email with be initiated to the coach informing them of the initiation.

#### 4.8 Coach Status

Every coach entered in the system will have a status listed in their profile. This status defines where the coaches' registration sits in the RTR. A legend outlining the different statuses is on the Coaches List.

- *Inactive* The coach is registered for the season, but not active with the current club.
- *Pending* The coach profile is entered in the system, but registration has not been initiated.
- Invoice Pending The coach has assigned a coach registration category.
- Payment Pending The PSO and CSCA invoices has been generated.
- CSCA Account Pending The coach needs to complete CSCA Screening.

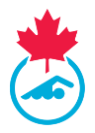

- *Requirements Not Met* The coach has not met all PSO requirements before the deadline
- *Non-Compliant Coach* The coach has not met the PSO requirements or completed the CSCA Screening by the deadline.
- *Registered* The coach has completed all requirements and is in good standing for the season.

#### Other Possible Statuses Include:

- **Suspended** Registration suspended due to disciplinary action initiated and/or approved by Swimming Canada and/or the PSO. Please see the Swimming Canada National Registration Procedures & Rules Manual for more information.
- **Upgrade Pending** The coach is pending an upgrade to their registration category and invoice generated.

# 4.9 Sending Coaches their Login crednetials

Click on the Copy Link button under the *Actions* column to generate a login link. Use your personal email to send the link to the coach.

*Note*: A link can only be clicked on once and then it becomes inactive for security purposes. If the coach requires the link again, the Club Registrar will need to re-copy it and send again to the coach.

### 4.10 Exporting the Coach List

The Club Registrar can export the list of coaches by clicking the *Export to CSV* button.

| .00   | ME TO THE SWIMMI       | NG CAI       | NADA REGIS     | STRATION TRACKING AN             | DRESULI      | SSYSTEM       | IRTRJ                    |               |              |                      |                   |                    |         |
|-------|------------------------|--------------|----------------|----------------------------------|--------------|---------------|--------------------------|---------------|--------------|----------------------|-------------------|--------------------|---------|
| UPDAT | ES MYINFO CLUBINFO MAN | inge users 🚽 | - Swimmers - O | CROUPS CONCHES - INVOICES - REPO | irt - Suppor | TREQUEST LOGO | NT                       |               |              |                      |                   |                    |         |
| coa   | ches List              |              |                |                                  |              |               |                          |               |              |                      |                   |                    |         |
| 2021  | -2022                  | ~            | All Categories | 5 🗸Al                            | I Groups     |               | ✓ All Indigenous         |               | ✓ All Sta    | tus 🗸 Apply F        | ilters Ex         | port to CSV        |         |
|       | Add Coaches            |              | М              | love to Category                 | Assi         | gn to Group   | Se                       | nd Login Info |              | Affliate Coaches     |                   |                    |         |
|       |                        |              |                |                                  |              |               |                          |               |              |                      |                   | Search:            |         |
| •     | Coach                  | Gender       | DOB            | Category                         | Group        | Registered    | Email                    | Phone         | Requirements | Status               | CSCA<br>Screening | First Year of reg. | Actions |
|       | boucher, coach         | Male         | 1994-02-02     | A1 - Swimming Canada Staff       |              | 2022-05-04    | enewman@swimming.ca      | 819-665-3960  | 3            | Registered           | ~                 | 2022-05-04         | 🖊 🖂 🎇   |
|       | boucher, erica         | Female       | 1994-05-17     | A1 - Swimming Canada Staff       |              |               | enewman@swimming.ca      |               | 0            | CSCA Account pending |                   | 2022-05-18         | Z 🔿 💊 🔮 |
|       | boucher-newman, coach  | Male         | 1994-02-02     | B - Swimming Canada Affiliated   |              | 2022-05-06    | enewman@swimming.ca      | 111-111-1111  | 0            | Registered           | ~                 | 2022-05-06         | 🖊 🕘 🌺   |
|       | newman, ericatest      | Female       | 1994-05-17     | A1 - Swimming Canada Staff       |              |               | enewman@swimming.ca      |               | 0            | Invoice Pending      |                   |                    | 🖊 💼     |
|       | Smith, Domenic         | Male         | 2004-03-16     |                                  |              |               | dominicashton@icloud.com |               | 0            | Pending              |                   | 2020-10-06         | Z 💼     |
| \ffil | liated Coaches         |              |                | Export to CSV                    |              |               |                          |               |              |                      |                   |                    |         |
|       |                        |              |                |                                  |              |               |                          |               |              |                      |                   | Search:            |         |
|       |                        |              |                |                                  |              |               |                          |               |              |                      |                   |                    |         |

# **SECTION 5: REPORTS**

The following are the reports that are available for the Club Registrar to run from the RTR.

• *Club Meet Results Report* – This report will display all the meets the club has participated in during a selected season and allow downloading the entry file and results file.

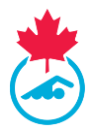

 Consent Report – This report will display all swimmers/coaches who have electronically signed the Acknowledgement and Assumption of Risk Form and indicated they wish to receive commercial emails.

#### Note:

- i. To only view swimmers/coaches who **HAVE** signed the Acknowledgement and Assumption of Risk Form, *filter by Assumption of Risk Consent Only*.
- ii. To view the list of all swimmers/coaches (regardless of if they have signed the form), *filter by Default* and click the Assumption of Risk header to sort the data in the column.
- *Hearing Impaired Report* This report will display a list of any swimmers who identified themselves who have a hearing difficulty.
- *Historical Registration Report* This report displays a chart of registrations totals over all seasons recorded in the RTR
- *Indigenous Report* This report will display all swimmers who have declared an Indigenous status during registration.
- *Meet Count Report* This report will display the amount of meets each swimmer has been entered in during the selected season.
- *Para Swimming Report* This report will display all para swimmers registered with the club and their para swimming category.
- **Registration Report** This report will display the number of individuals who are registered in each registration category.
- *Team Manager Report* This report will display all swimmers registered in the club, which can be exported as a Microsoft Excel file or as a PDF.

# **SECTION 6: LINKED ACCOUNTS**

Individuals with multiple Swimming Canada RTR accounts will be able to link their RTR accounts into one. This will be a feature utilized by individuals who possess multiple roles within the swimming community who can use one username and password to log into all of their accounts.

#### 6.1 Accessing Linked Accounts Page

To access the main menu page of the linked accounts, click on the *Manage Linked Accounts* tab on the left-hand side of the Dashboard.

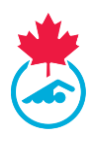

| ELC<br>UPD |                                                   |             | E USERS - SWM | ADA REGISTRATION                                                                                                    |         | REPORT -   | D RESULTS SYS                                                                | STEM (RTR                               | k)                             |                      |                   | EN              |
|------------|---------------------------------------------------|-------------|---------------|----------------------------------------------------------------------------------------------------|---------|------------|------------------------------------------------------------------------------|-----------------------------------------|--------------------------------|----------------------|-------------------|-----------------|
|            |                                                   |             |               |                                                                                                    |         |            |                                                                              |                                         |                                |                      |                   |                 |
| 00         |                                                   |             |               |                                                                                                    |         |            |                                                                              |                                         | Analy File                     |                      |                   |                 |
| 202        | 1-2022                                            |             | Categories    | -All Groups                                                                                                    |         | ✓ All Inc  | igenous 🔨                                                                    | All Status                              | <ul> <li>Apply Filt</li> </ul> | Export to CAV        |                   |                 |
|            | Add Coaches                                       |             | Move to Cat   | regory Assign t                                                                                                    | o Group |            | Send Login Info                                                              | Affi                                    | ate Coaches                    |                      |                   |                 |
| 4          |                                                   |             |               |                                                                                                    |         |            |                                                                              |                                         |                                | Search:              |                   | •               |
| •          | Coach                                             | Gender      | DOB           | Category                                                                                                    | Group   | Registered | Email                                                                        | Phone                                   | Requirements                   | Status               | CSCA<br>Screening | First W<br>reg. |
| 0          | boucher, coach                                    | Male        | 1994-02-02    | A1 - Swimming Canada Staff                                                                                                    |         | 2022-05-04 | enewman@swimming.ca                                                          | 819-665-3960                            | 0                              | Registered           | × 1               | 2022-0          |
|            | boucher.erica                                     | Female      | 1994-05-17    | A1 - Swimming Canada Staff                                                                                                    |         |            | enewman@swimming.ca                                                          |                                         | 0                              | CSCA Account pending |                   | 2022-0          |
|            | boucher-newman, coach                             | Male        | 1994-02-02    | B - Swimming Canada Affiliated                                                                                                    |         | 2022-05-06 | enewman@swimming.ca                                                          | 111-111-1111                            | 0                              | Registered           | × 1               | 2022-0          |
|            |                                                   |             |               |                                                                                                    |         |            |                                                                              |                                         |                                |                      |                   |                 |
| 0          | newman_ericatest                                  | Female      | 1994-05-17    | A1 - Swimming Canada Staff                                                                                                    |         |            | enewman@swimming.ca                                                          |                                         | 0                              | Invoice Pending      |                   | 1               |
|            | Linked                                            | Female      | 1994-05-17    | A1 - Swimming Canada Staff                                                                                                    |         |            | enewman@ow/mming.ca                                                          | Lir                                     | O<br>sk an acco                | Invoice Pending      | ne                |                 |
|            |                                                   | Pemale      | 1994-05-17    | A1 - Swimming Canada Staff  Its  Name  Enics Neuroman                                                                                                    |         | 1          | eneuman@owlimming.ca                                                         | Lir                                     | O<br>Nk an acco                | ount to this of Act  | ne<br>tions       |                 |
|            | Cerman edicates                                   | Pemale<br>A | 1994-05-17    | A1 - Swimming Canada Staff  Name  Erica Newman                                                                                                    |         | e          | eneuman@owimming.ca<br>Email<br>newman@swin                                  | Lir<br>nming.ca                         | O ak an acco                   | bunt to this of      | ne<br>ions        |                 |
|            | Account Ty<br>Official<br>Club Registr            | Female      | 1994-05-17    | A1 - Swimming Canada Staff  A3 - Swimming Canada Staff  Subscription  A4 - Swimming Canada Staff  A5 - Swimming Canada Staff  A5 - Swimming Ca |         | e<br>e     | eneuman@awimming.ca<br>Email<br>neuwman@swin<br>neuwman@swin                 | Lir<br>nming.ca                         | O<br>nk an acco                | Index Pending        | ne<br>tions       |                 |
|            | Account Ty<br>Official<br>Club Registr<br>Coaches | Female      | 1994-05-17    | A1 - Swimming Canada Staff  Name  Erica Newman  Erica Newman  Erica Newman  Erica Newman                                                                                                    |         |            | eneuman@awimming.ca<br>imail<br>neuvman@swin<br>neuvman@swin<br>neuvman@swin | Lir<br>nming.ca<br>nming.ca<br>nming.ca | O<br>nk an acco                | Index Pendag         | ne<br>tions       |                 |

#### 6.2 Linking a New Account

To link an additional RTR account, click on the *Link an account to this one* button.

A pop-up window will appear to enter the account type and login credentials of the account you wish to link. Once all required information has been entered select the "Linked Account" button to finish the process.

| Link an Acco   | unt            | × |
|----------------|----------------|---|
|                |                |   |
| Account Type : | PSO            | ~ |
| User Name :    |                |   |
| Password:      |                |   |
|                | Linked Account |   |

The newly linked account will appear under the list of linked accounts.

# **6.3 Deleting a Linked Account**

If you need to remove an account from your linked accounts page, use click on the Delete Icon located under the Action column.

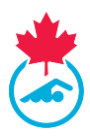

| Linked Acco    | ounts        |                     |                  |
|----------------|--------------|---------------------|------------------|
|                |              | Link an acc         | ount to this one |
| Account Type   | Name         | Email               | Actions          |
| Official       | Erica Newman | enewman@swimming.ca | â                |
| Club Registrar | Erica Newman | enewman@swimming.ca | <b></b>          |
| Coaches        | Erica Newman | enewman@swimming.ca | Ê                |
| Club Registrar | Erica Newman | enewman@swimming.ca | <b></b>          |

A pop-up window will appear once selected to confirm if you wish to proceed with this action. Select *Yes Delete It* to proceed or *No* to cancel the request.

| (!)                                 |  |
|-------------------------------------|--|
| Are you sure to delete this record! |  |
| No Yes Delete It                    |  |

#### 6.4 Switching between Linked Accounts

Once accounts have been linked, the account type(s) will appear on the left hand menu and details for each account type will appear on the dashboard.

| Th 🚆        | ELCOWE TO TH            | s orminaling CA   | TADA REDISTRATION 1       | RAUNING AND P        | LEOULIS SYSTEM     | (n in) |              |
|-------------|-------------------------|-------------------|---------------------------|----------------------|--------------------|--------|--------------|
|             | worst wrate out         | ENC BRACECERS - 1 | AMARKI - DOURS COADES - M | rocas - norder - sam | OFF REGULET LOOOLT |        | EPECKERANN - |
|             |                         |                   |                           |                      |                    |        |              |
| urfa        | Associated St           | vimmer Accoun     | ts                        |                      |                    |        |              |
|             | Ma Record Pound         |                   |                           |                      |                    |        |              |
|             | Associated Co           | ach Accounts      |                           |                      |                    |        |              |
|             | 150012846 Orice Newman  | e t-ha            | ing for RTRUINS           |                      |                    |        |              |
| e Taginar - |                         |                   |                           |                      |                    |        |              |
|             | Associated Of           | ficial Accounts   |                           |                      |                    |        |              |
| Marage .    | \$1079548 Orica Noveman |                   | LEVEL 1- RED PHI          | CC Assessed parallel |                    |        |              |
| ACROSS .    |                         |                   |                           |                      |                    |        |              |
|             | Other Associa           | ted Accounts      |                           |                      |                    |        |              |
|             | trua heurian            | Cus Repaire       | Adva                      |                      |                    |        |              |
|             | Orica Noviman           | Out Register      | Active                    |                      |                    |        |              |
|             |                         |                   |                           |                      |                    |        |              |

To access an account, click the account type on the left hand menu. The top menu bar will update to show features available for that specific account type (e.g. Coach).

Click *Dashboard* on the main menu to return to the dashboard and switch to another account type.

UPDATES MY INFO QLUB INFO MANAGE USERS + SWIMMERS + GROUPS COACHES + INVOICES + REPORT + SUPPORT REQUEST LOGOUT ERICA NEWMAN +

# **SECTION 7: TROUBLESHOOTING AND SUPPORT**

1. Club Registrars can submit a Support Request to their PSO by clicking on the *Support Request* tab.

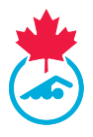

|         |         |           |              |          |         | _        |         |                 | _      |
|---------|---------|-----------|--------------|----------|---------|----------|---------|-----------------|--------|
| Updates | My Info | Club Info | Manage Users | Swimmers | Coaches | Invoices | Reports | Support Request | Logout |
|         |         |           |              |          |         |          |         |                 |        |

- 2. This will bring you to an email request form.
  - a. The request will automatically be sent via email to your PSO, and any other email addresses typed into the CC field.

| Support Requ | est |                                                             | Logged in as Heather Birenbaum_UNCANClub |
|--------------|-----|-------------------------------------------------------------|------------------------------------------|
|              |     |                                                             | Send Email                               |
| Section      | *   | Athletes                                                    |                                          |
| CC           |     | Enter multiple emails separated by a comma.                 |                                          |
| Description  | *   | Css Class 🔹 Paragraph 🔹 Default Font 🔹 Size 🔹 🝼 🖑 👗 🔖 🕰 🧐 🍋 |                                          |
|              |     | 🚇 🚎 📓 🖉 📀 🔁 📰 🕘                                             |                                          |
|              |     | B ℤ Ψ 票 署 ∅ ▲ • ♥ • 註 註 課 課 〓 ∞ ※ Ů 🏢 № №                   |                                          |
|              |     |                                                             |                                          |
|              |     |                                                             |                                          |
|              |     |                                                             |                                          |
|              |     |                                                             |                                          |

Have a great swimming season!

- End of document -